#### 國立臺北大學資訊工程學系多媒體技術與應用 NTPU Multimedia Techniques & Applications

## Autodesk 3dmax

指導老師:林道通教授

助教:資工碩二周言霖 資工碩二 駱學穎

#### 安裝好你的軟體

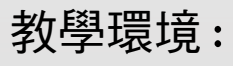

Autodesk 3dmax 2015

#### AUTODESK° 3DS MAX° 2015

2015/5/17

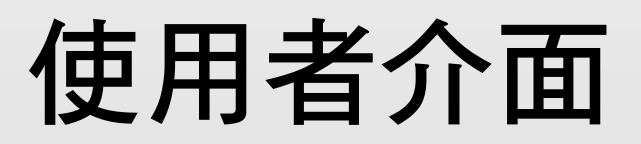

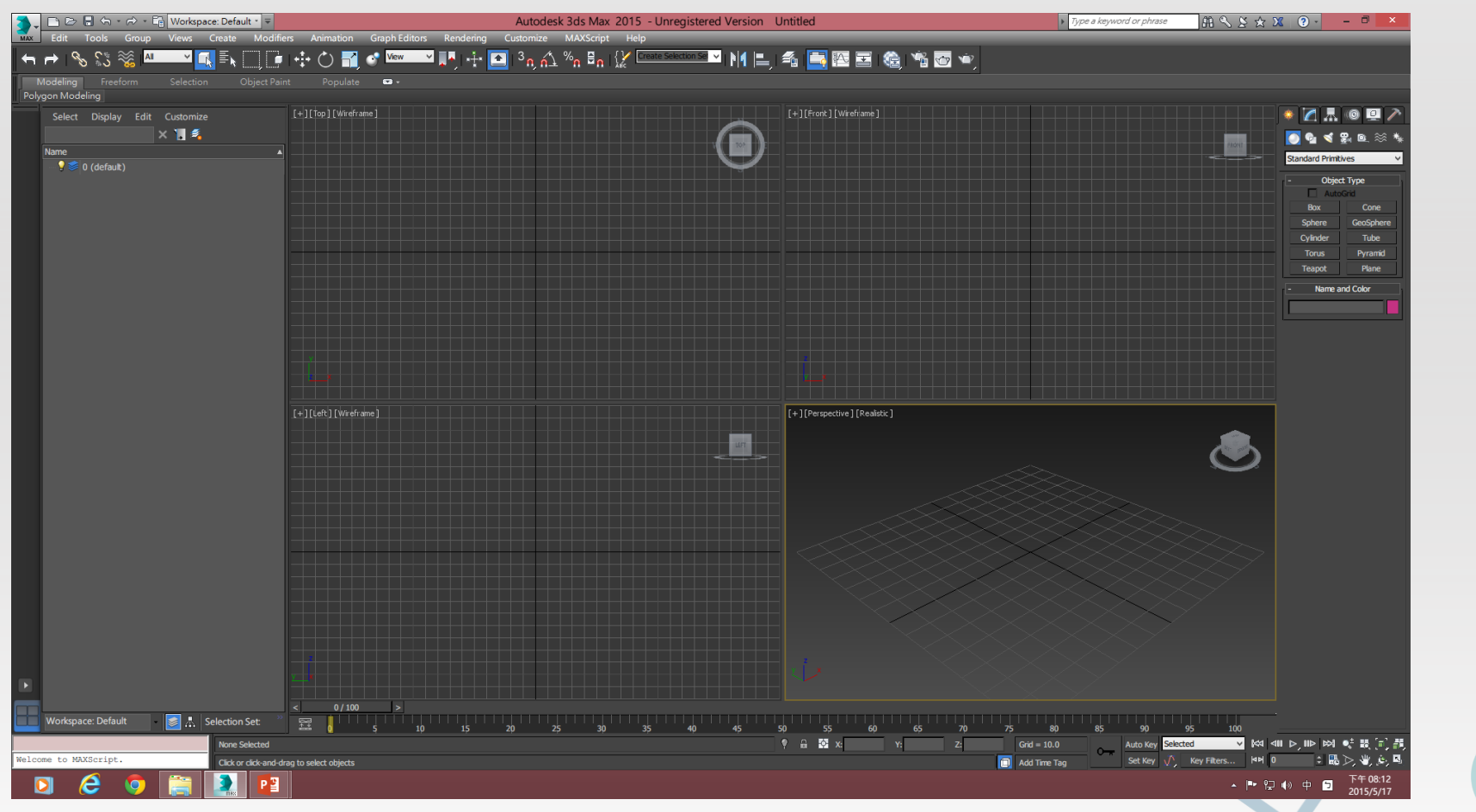

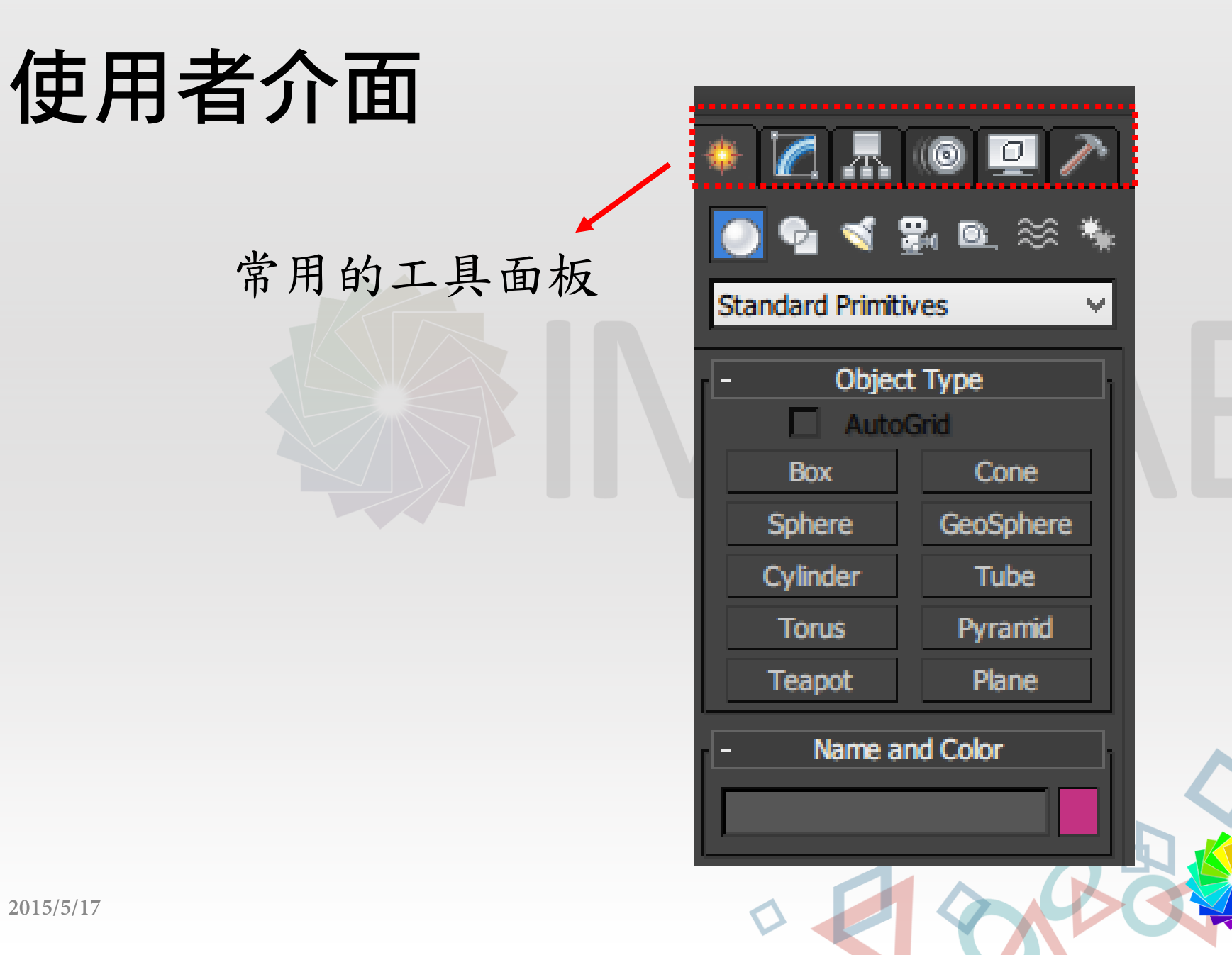

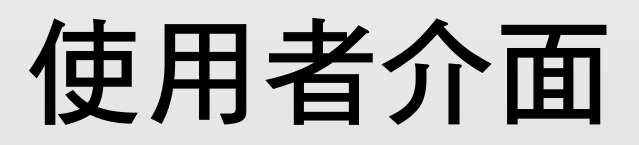

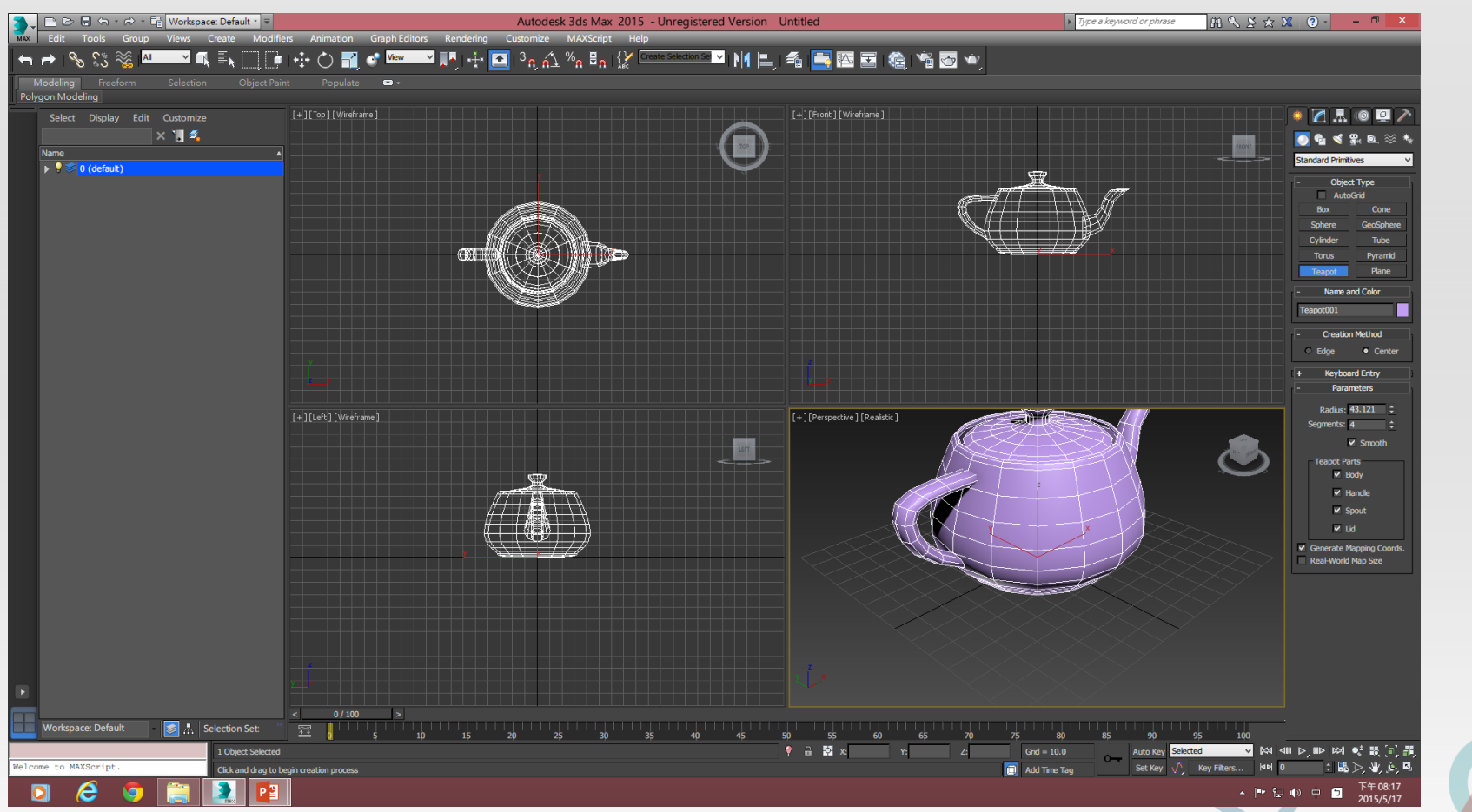

2曲不同的方向觀察物件,右下框是最近人類視覺角度

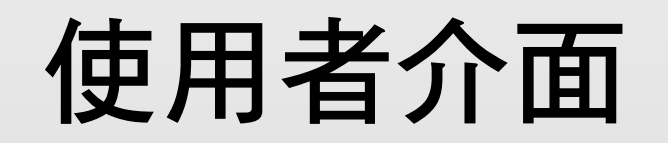

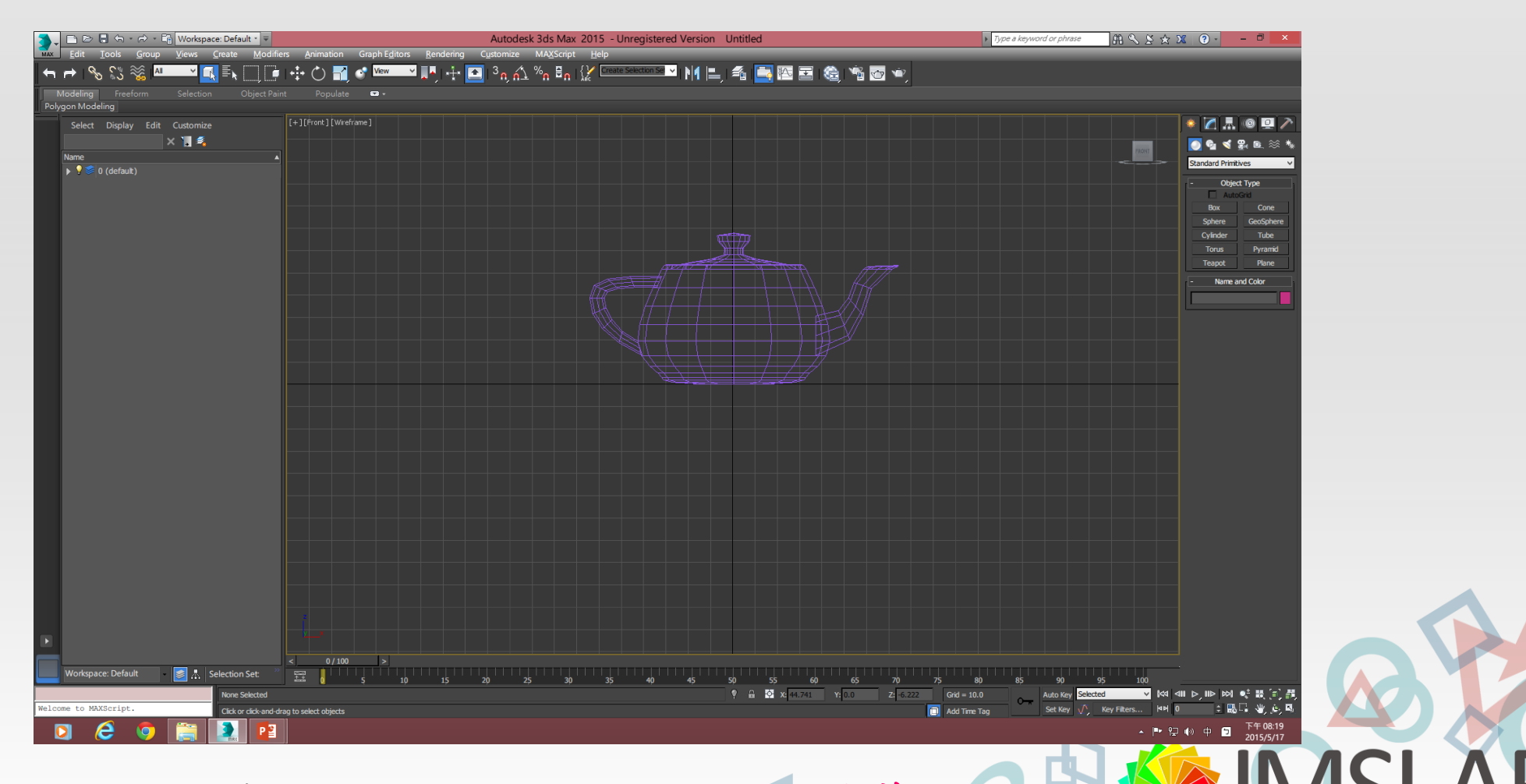

2015/5/17 Alt+w 可將其中一個視覺角度切換為全螢幕

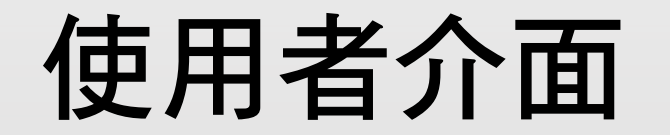

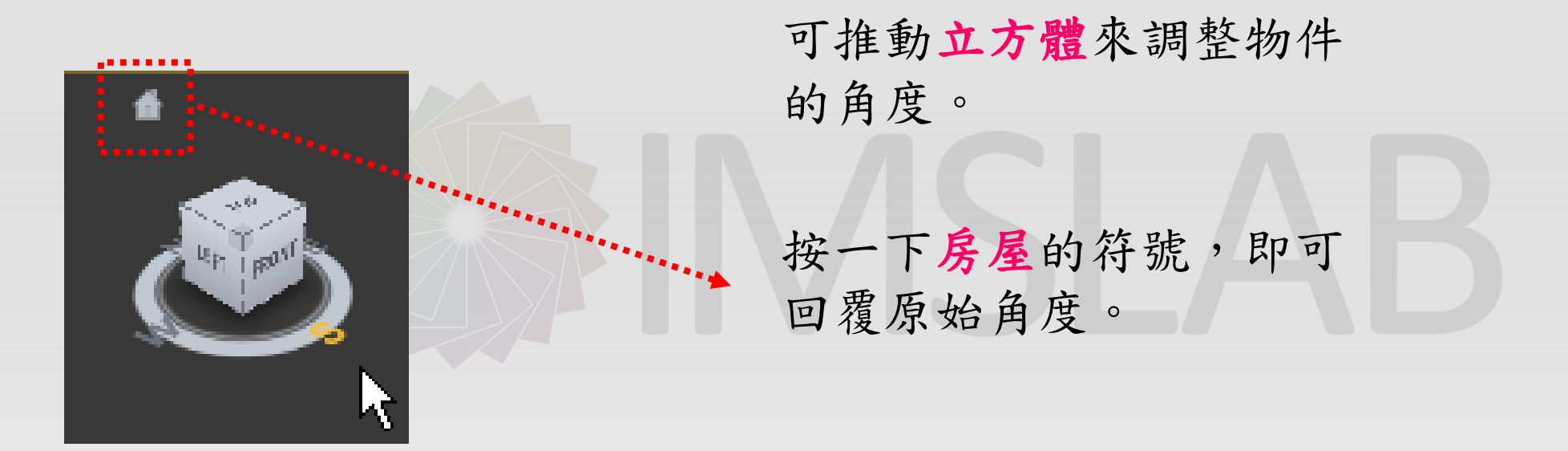

7

Multimedia System Lab

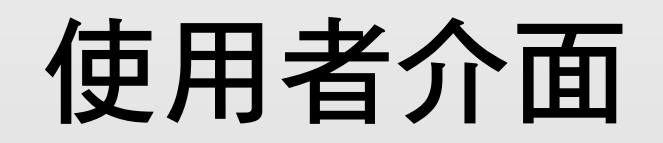

2015/5/17

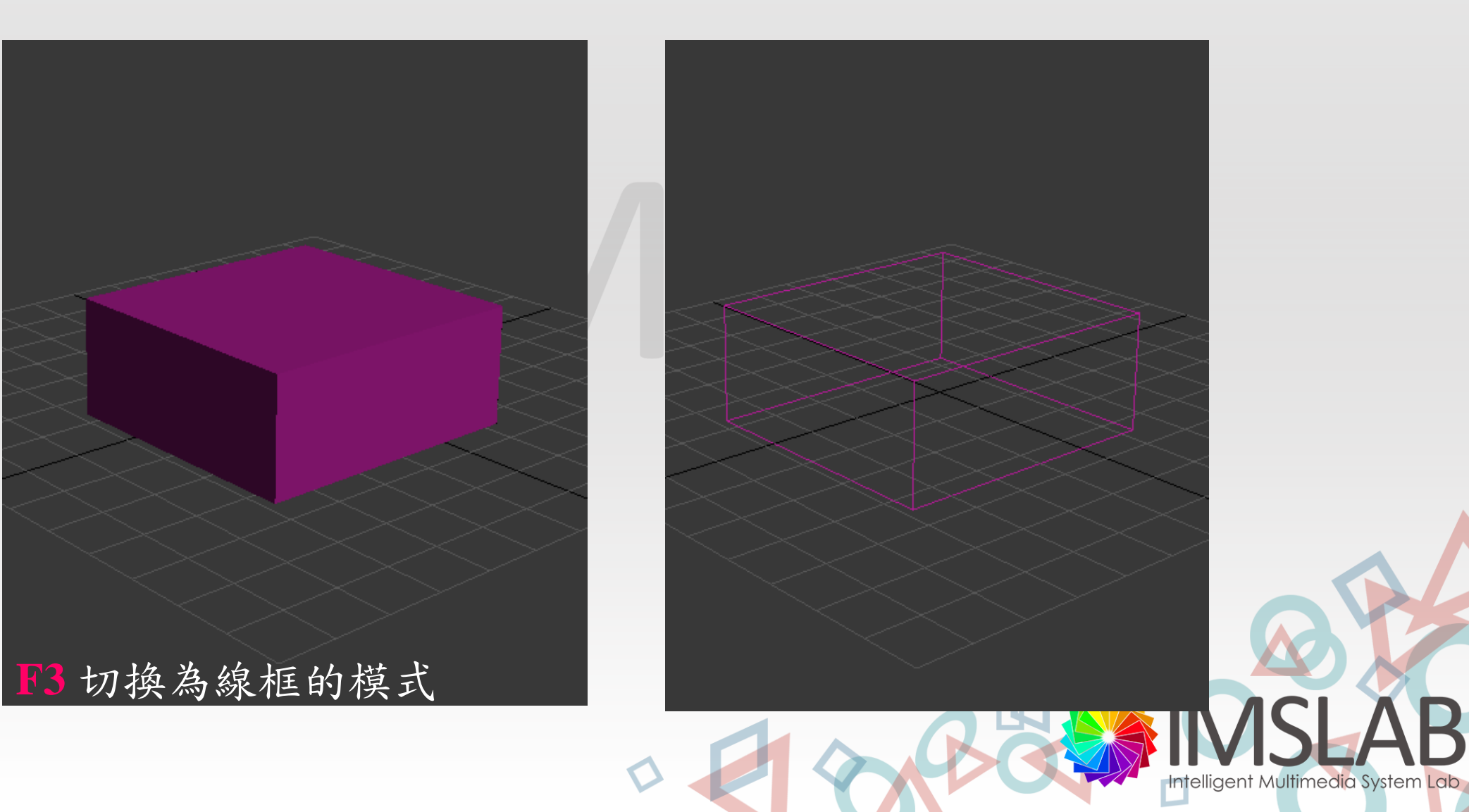

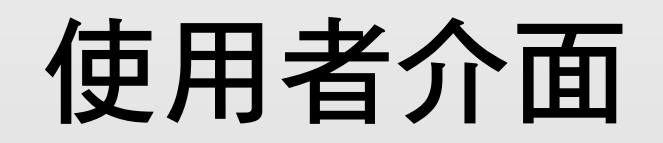

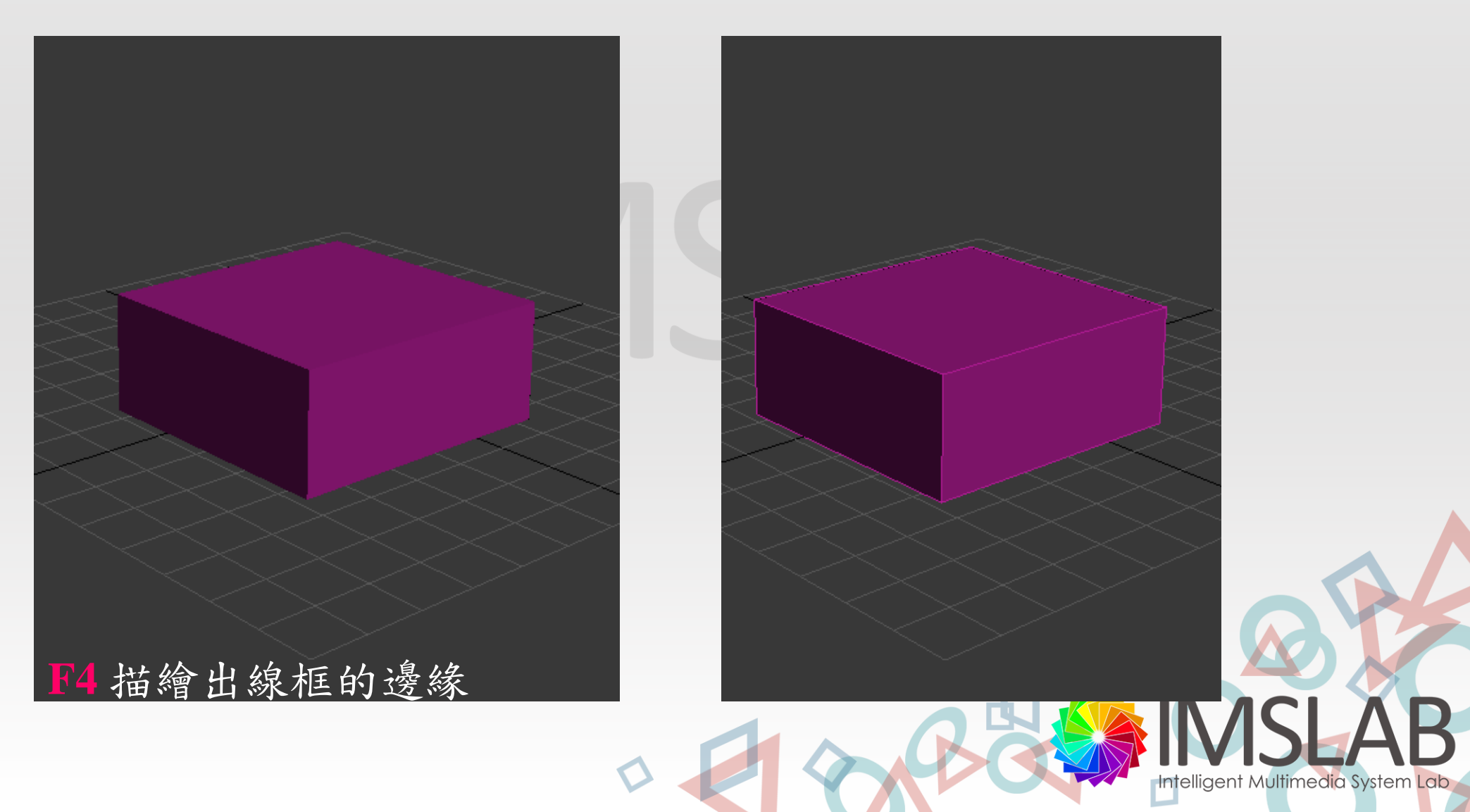

## 接下來我們要畫一棵樹!

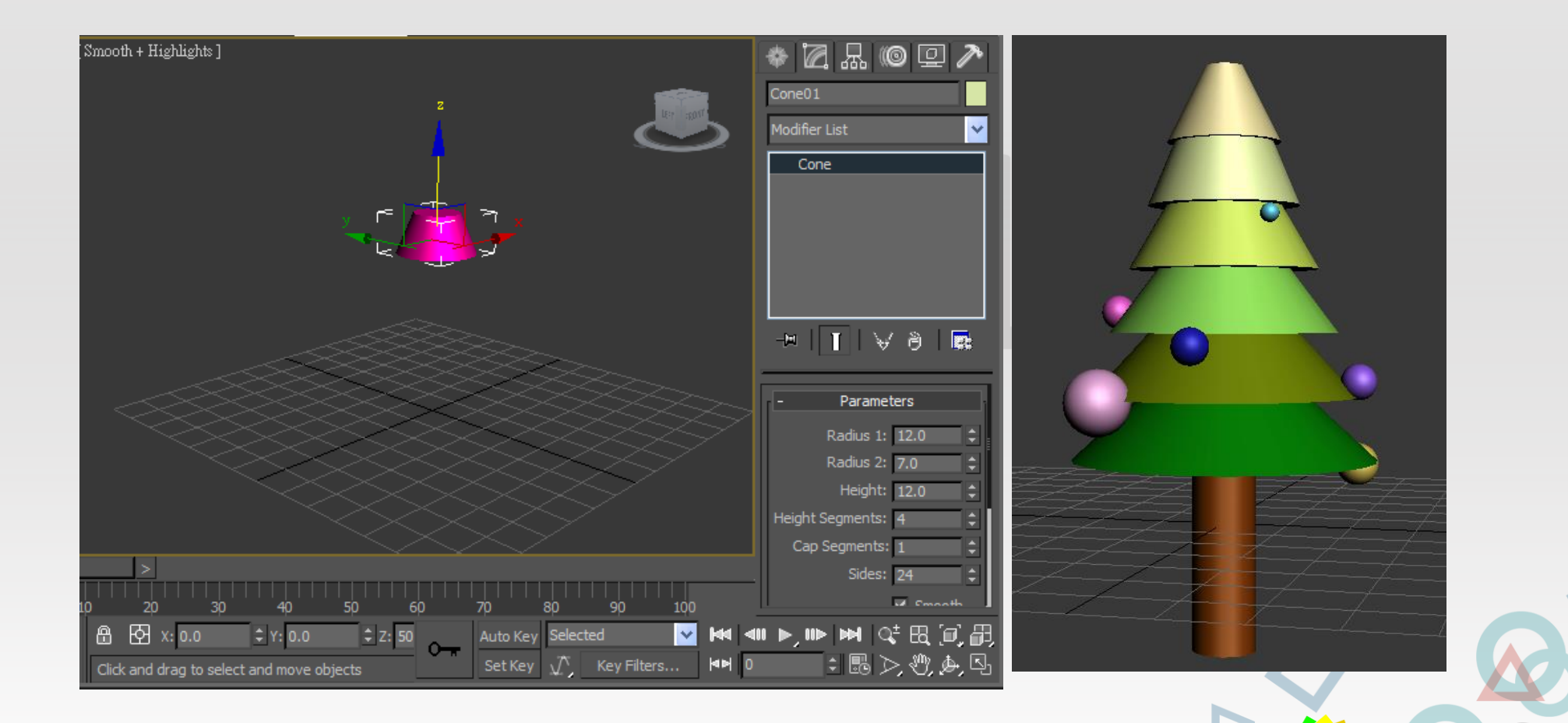

2015/5/17

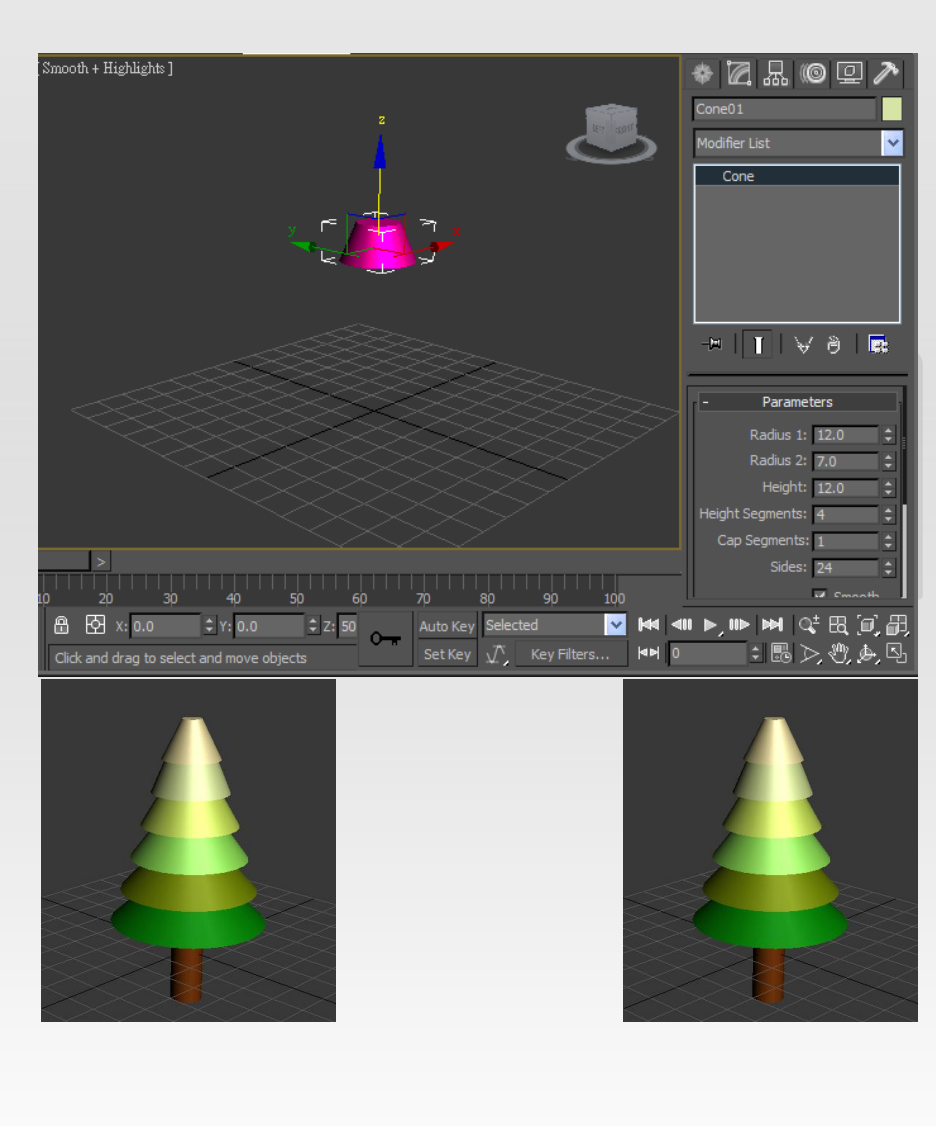

Step1: 「Create \ Object Type \ Cone」工具

Step2:

按住shift做拷貝的動作

Step3:

調整尺寸、位置、顏色

Step4: 「Create \ Object Type \ Cylinder」工具 畫出樹幹

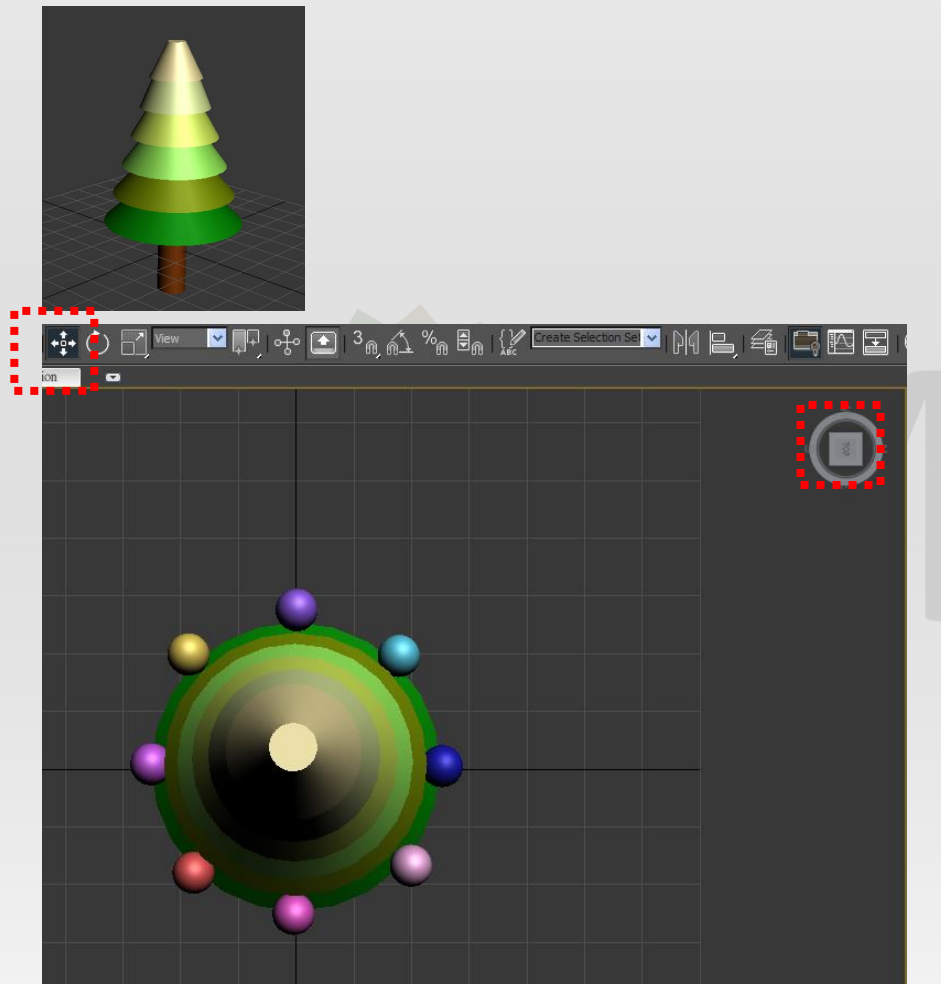

Step5: 「Create \ Object Type \ Sphere」工具

Step6:

按 符號或W移動物件的位置

Step7:

切換到top的地方,開始繞著耶誕樹 做拷貝動作(按住Shift及滑鼠左鍵並 拖曳),可調整x軸、y軸,或隨著兩 軸移動的時候會出現一個淡黃色的 區塊,將之拖曳到想要的位置。

Step8:

改變顏色

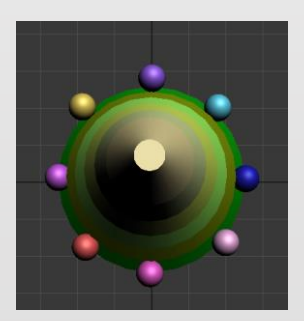

**Step9:** 切換到側邊的位置

Step10:

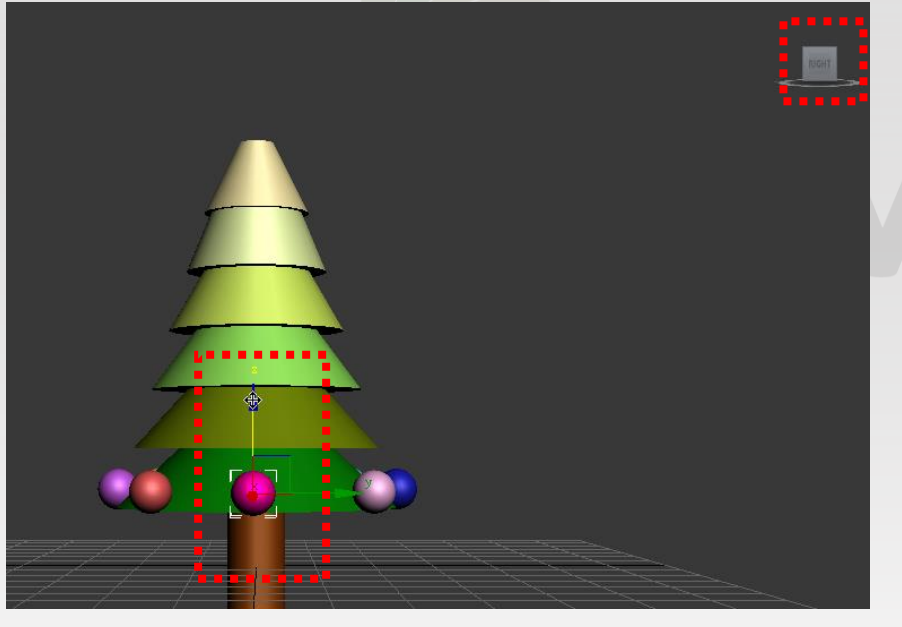

移動物件的z軸位置,此時z軸移動 得愈高,Radius調整為愈小的數值 。(按 了符號或者R調整大小)

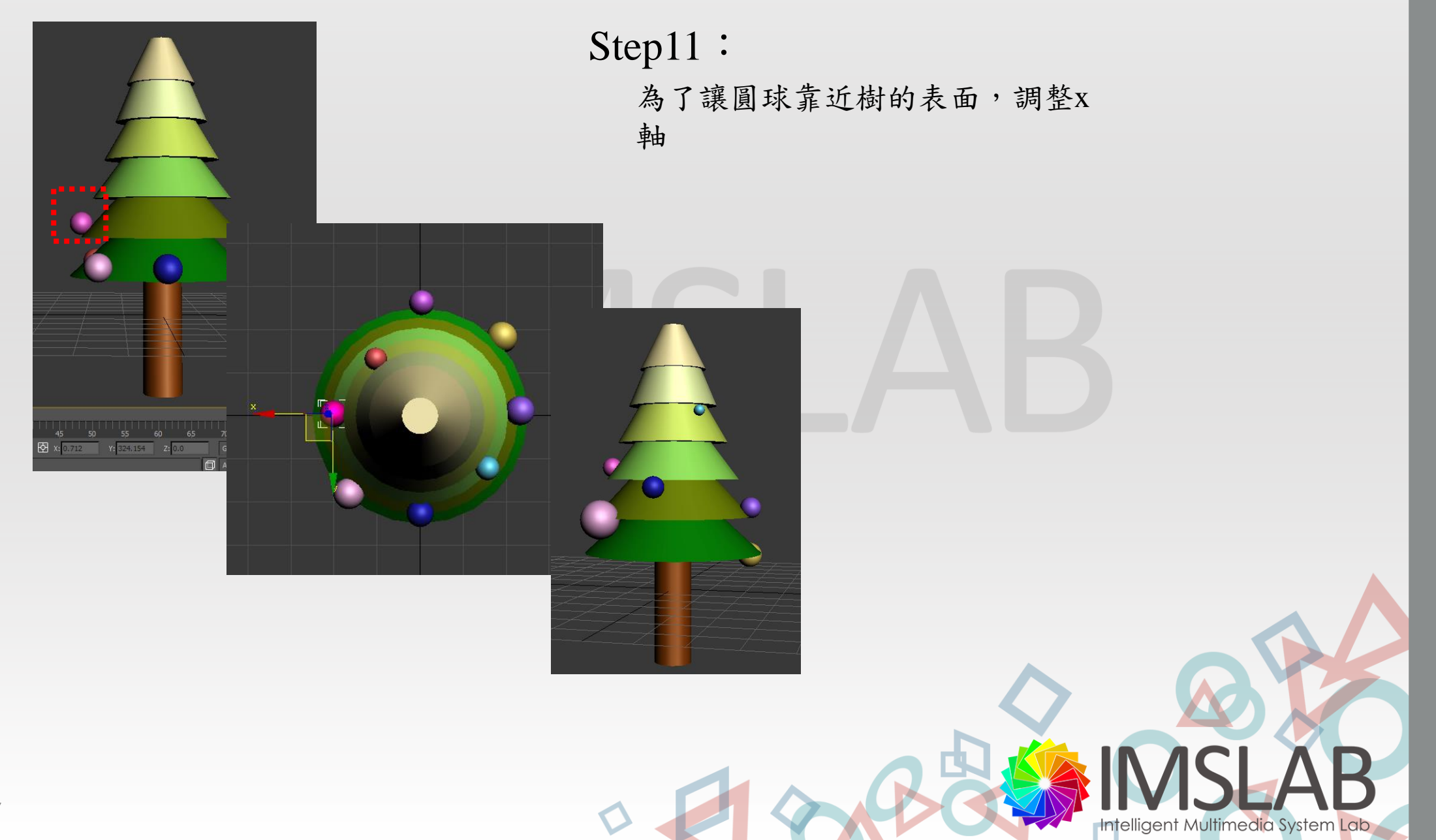

14

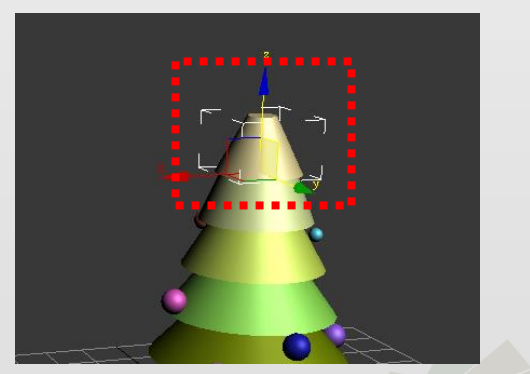

選擇物件做細部的設定:
「Modify \ Parameters」
設定之後,物件的形狀可以做變形

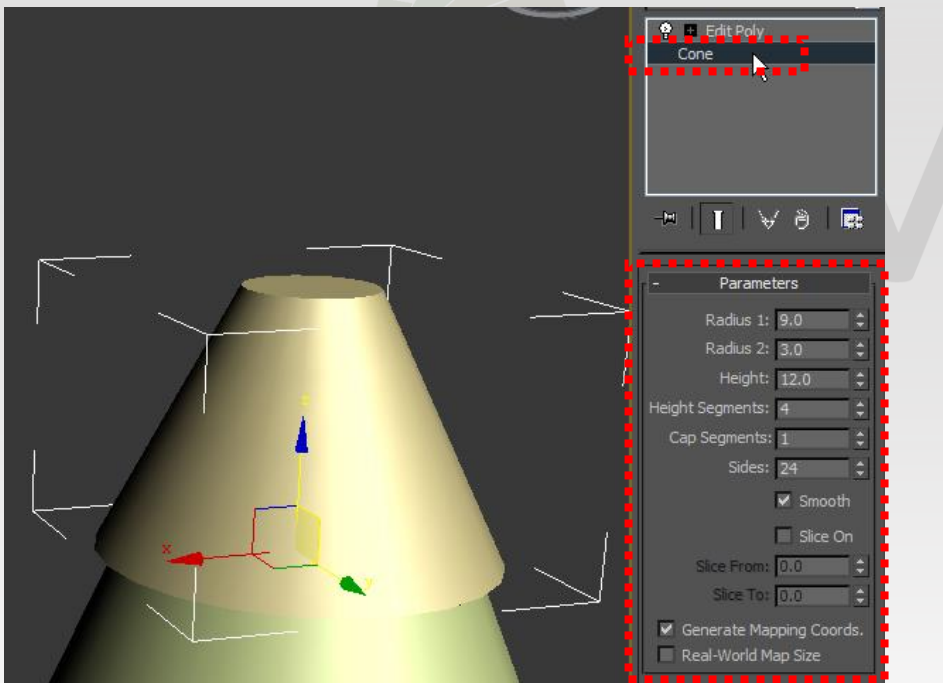

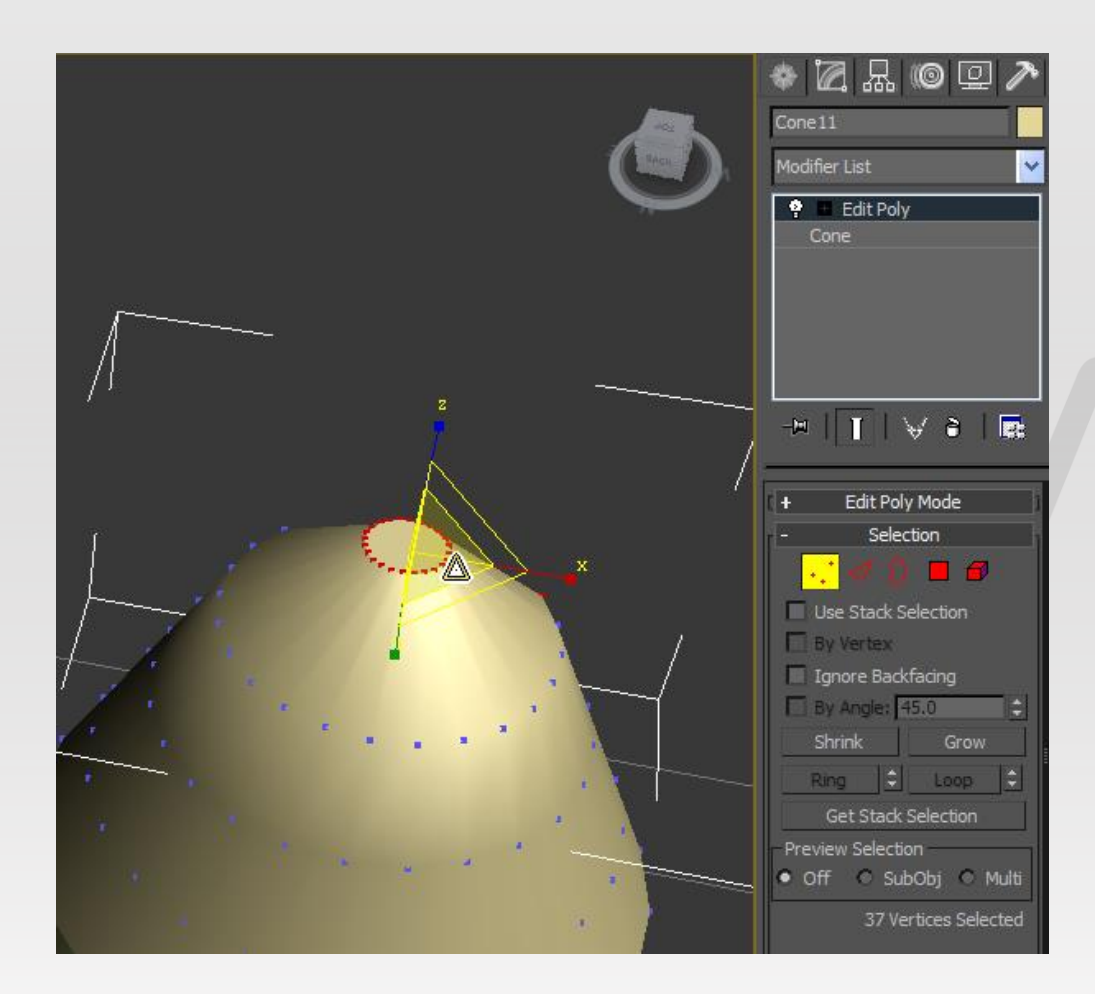

#### 1. 「Modify \ Modifier List \ Edit Poly 」

2.點選:「Vertex」3.選擇要修改的位置

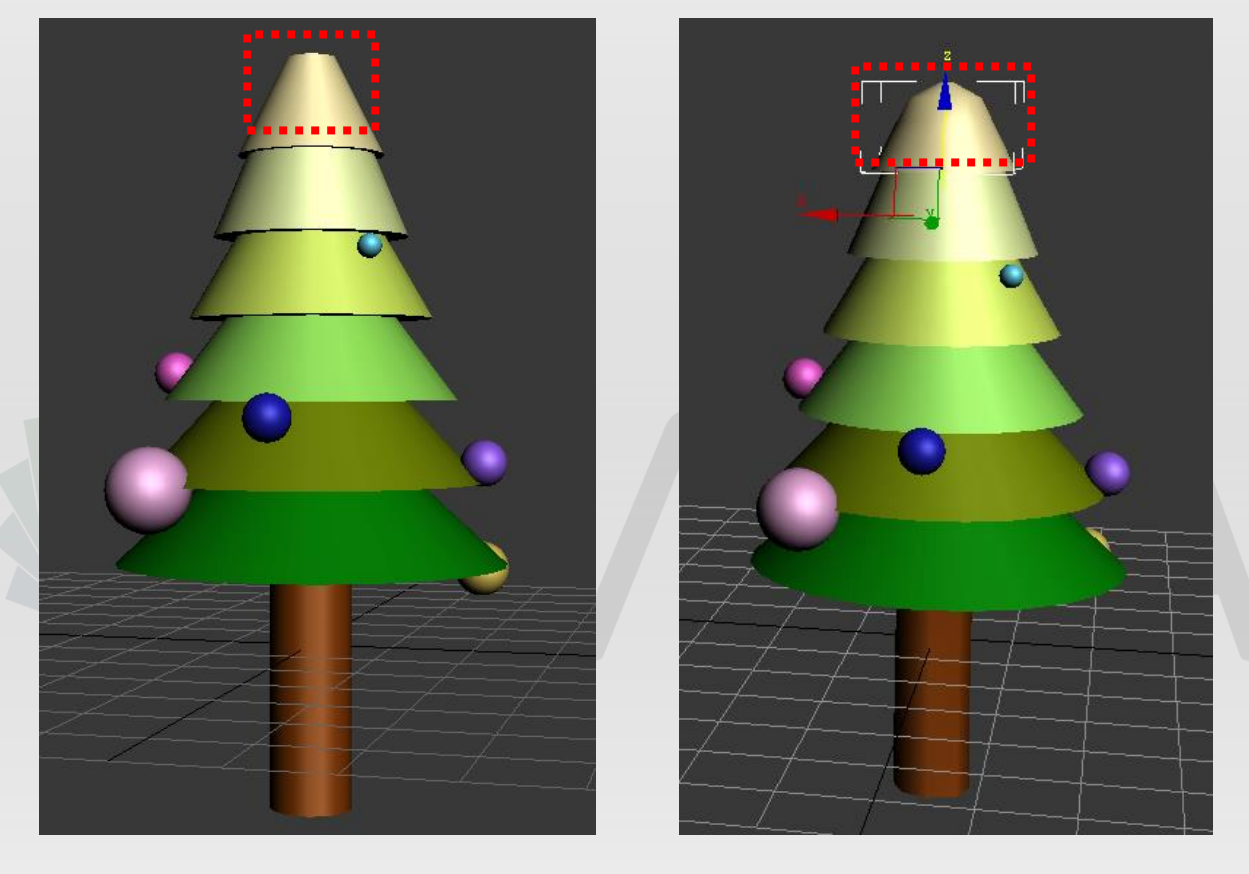

17

R

Intelligent Multimedia System Lab

經過調整後,頂端的部分顯得較圓滑

#### 繼續加工「動畫」以及「燈光」

2015/5/17

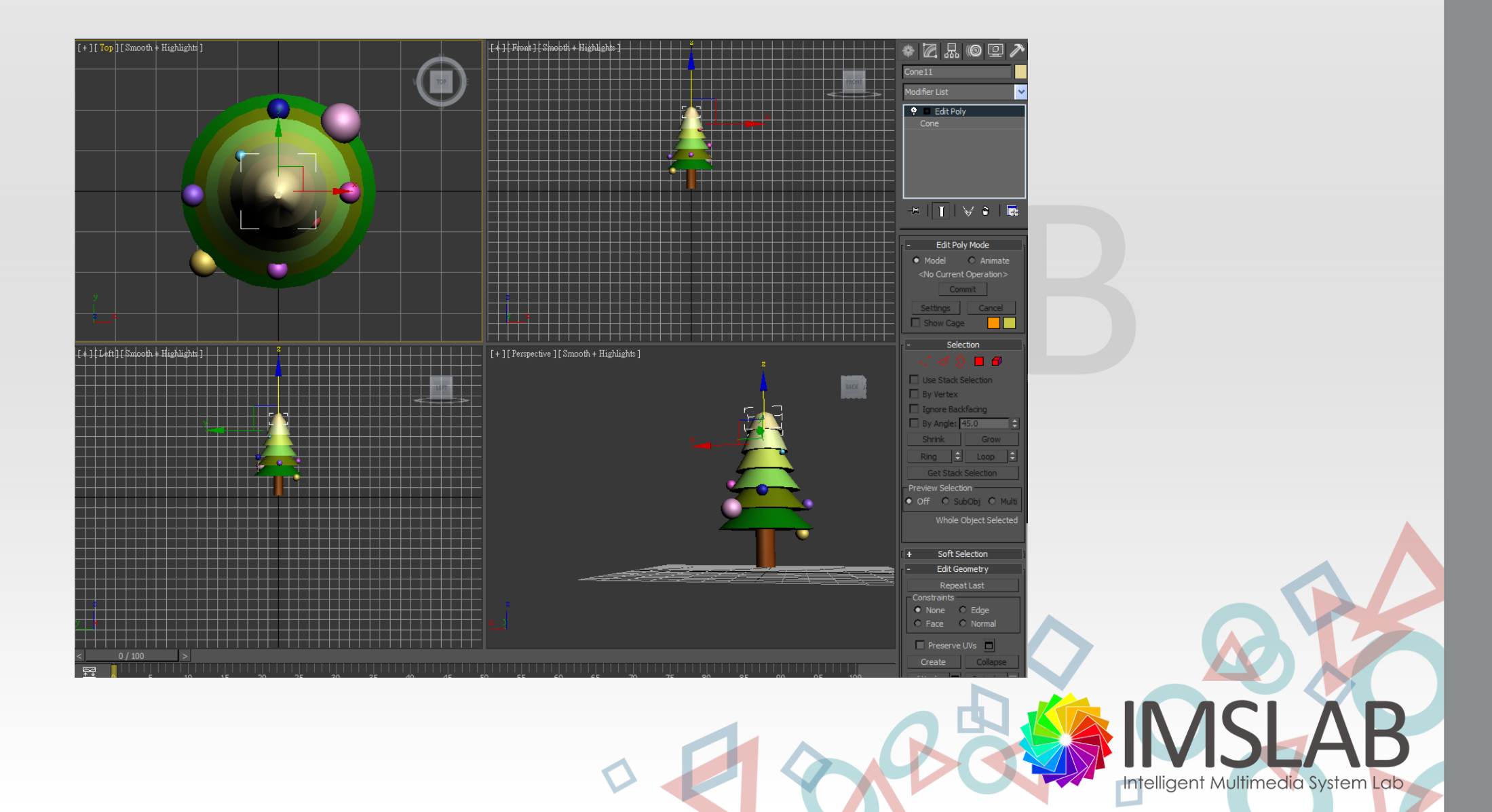

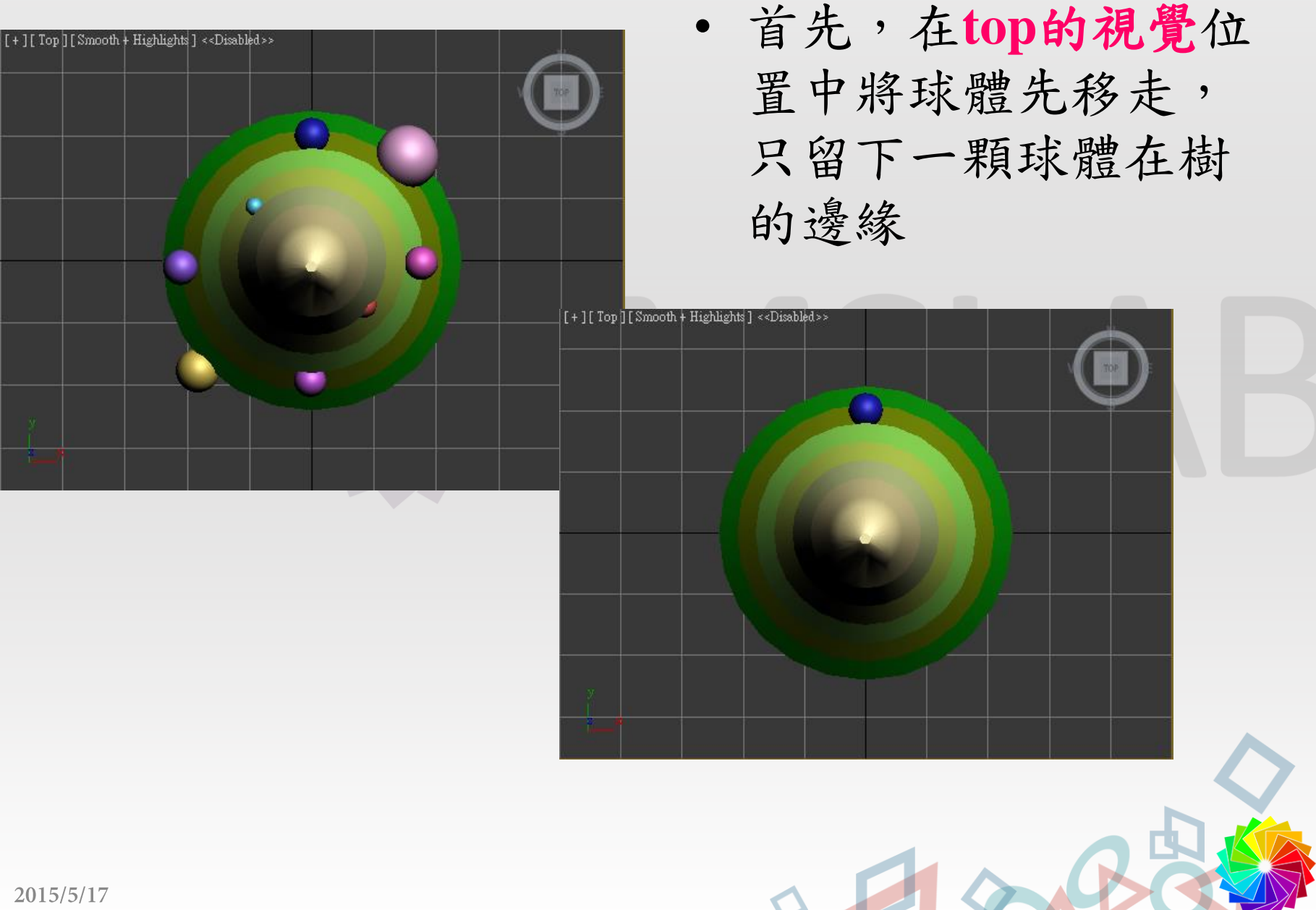

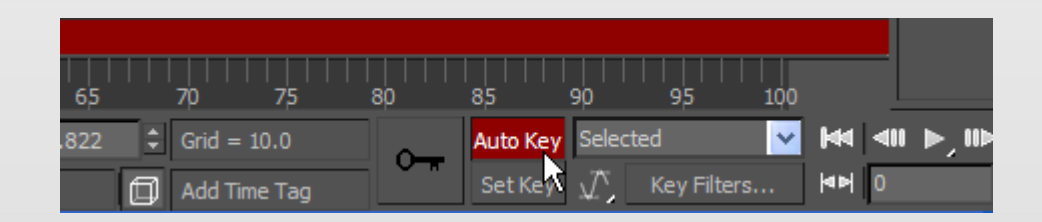

1.按Auto Key
2.在時間軸30、60、90
的位置移動球體的x、
y軸

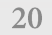

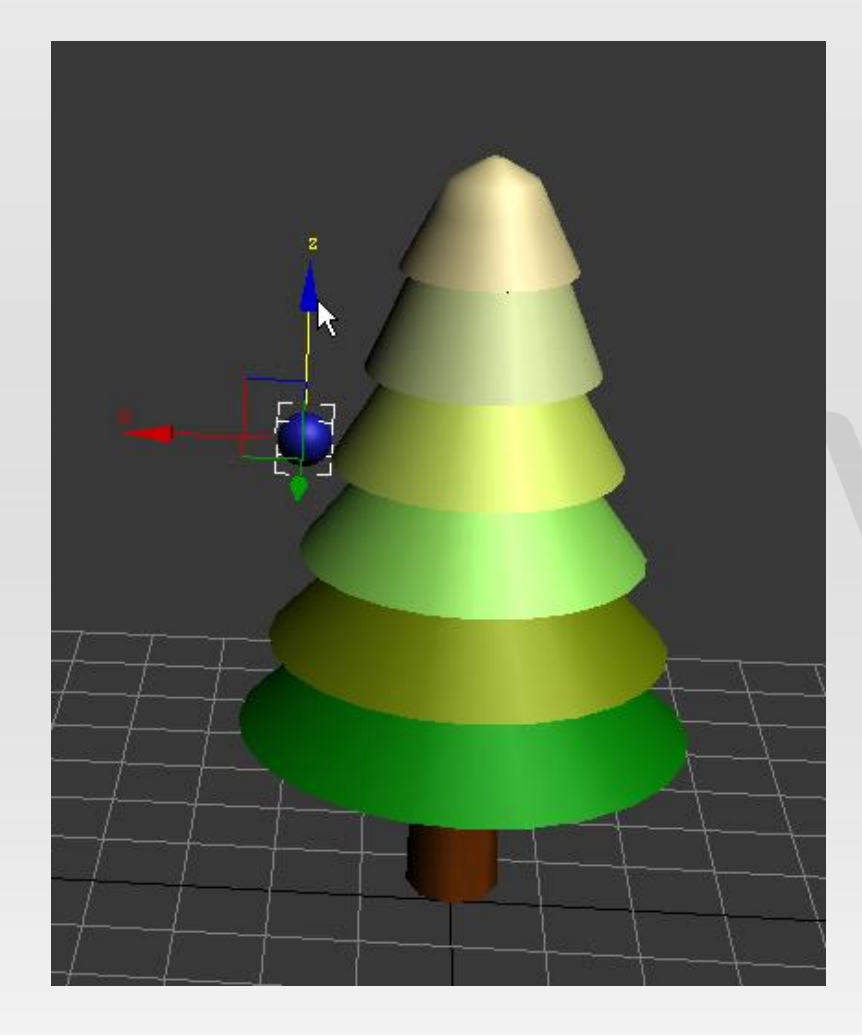

在時間軸15、45、75 等的位置處移動球體 的**Z軸** 

# **ASLAB**

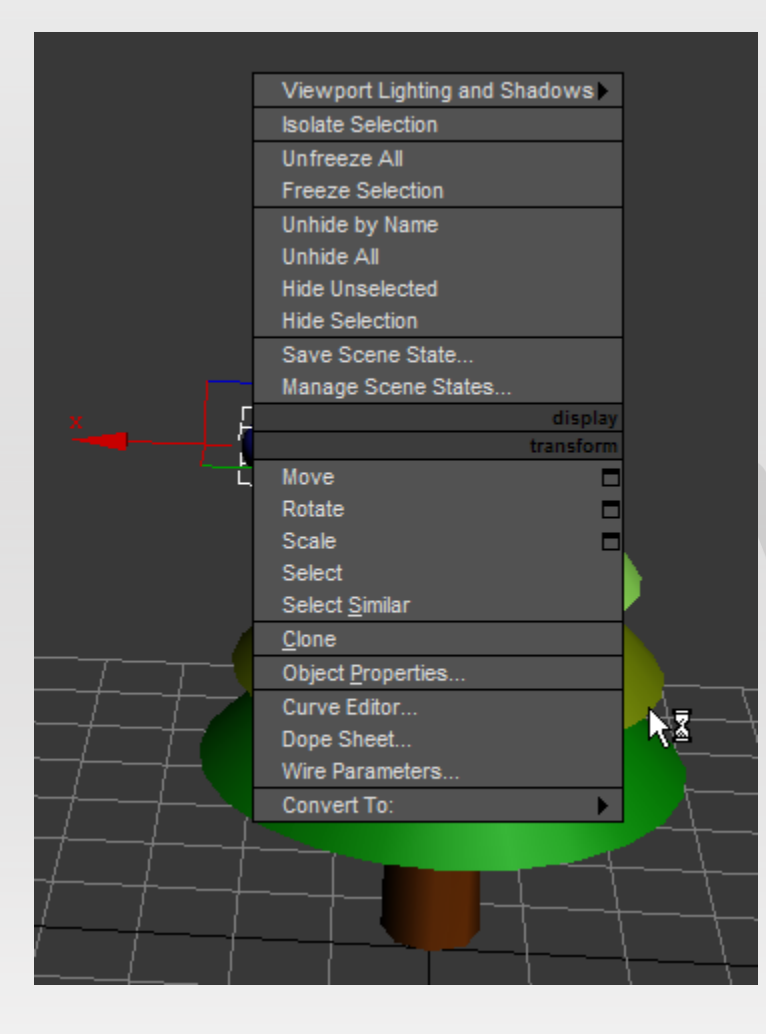

- 點選球體按滑鼠右鍵
- 選擇Curve Editor

## **ASLAB**

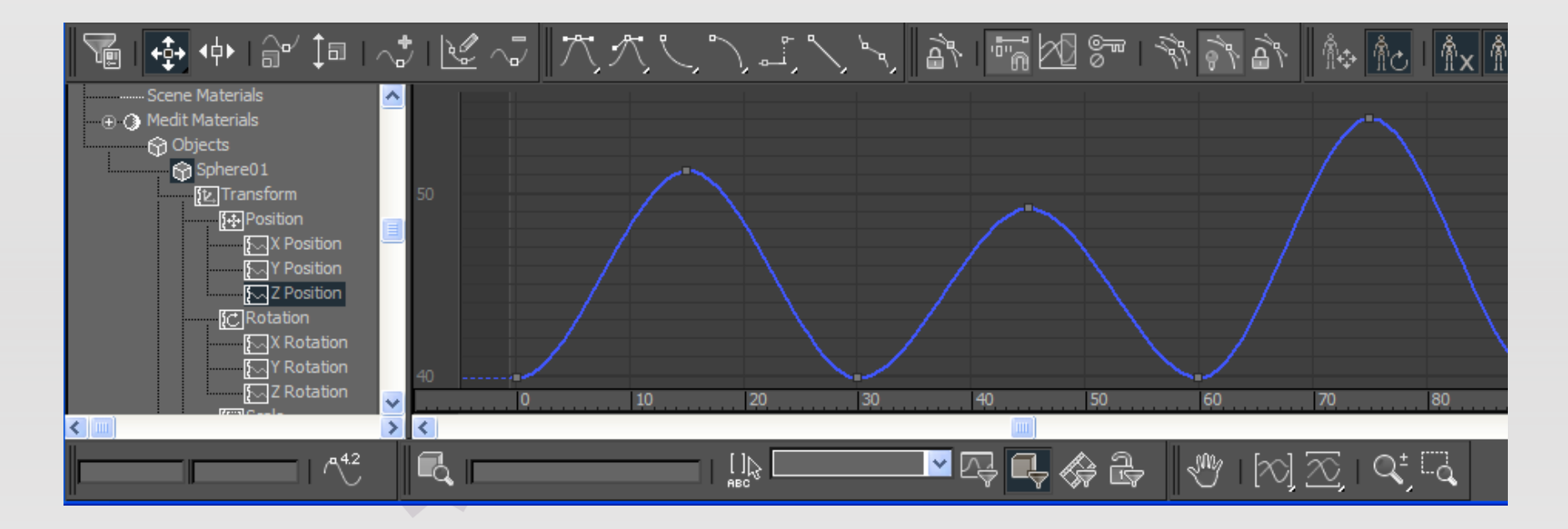

• 對Z Position做調整

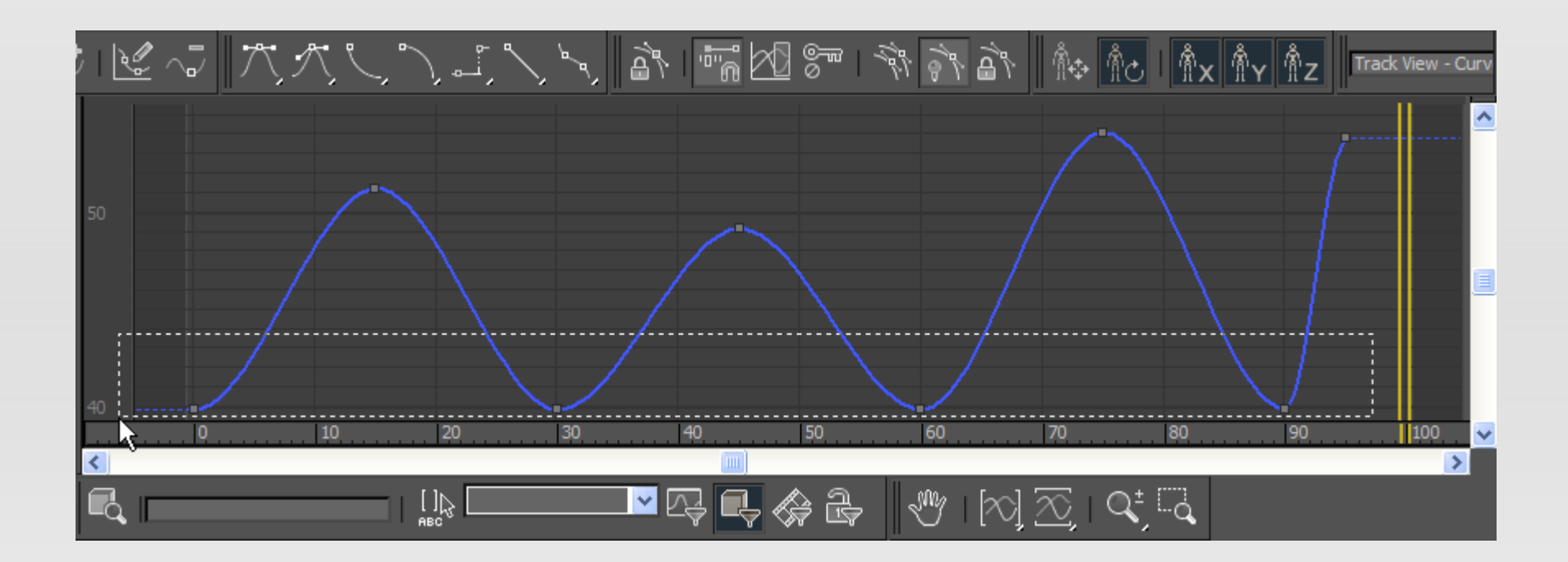

1.選取**Z Position** 2.點選**Set Tangents to Fast** 3.適度調整波型

2015/5/17

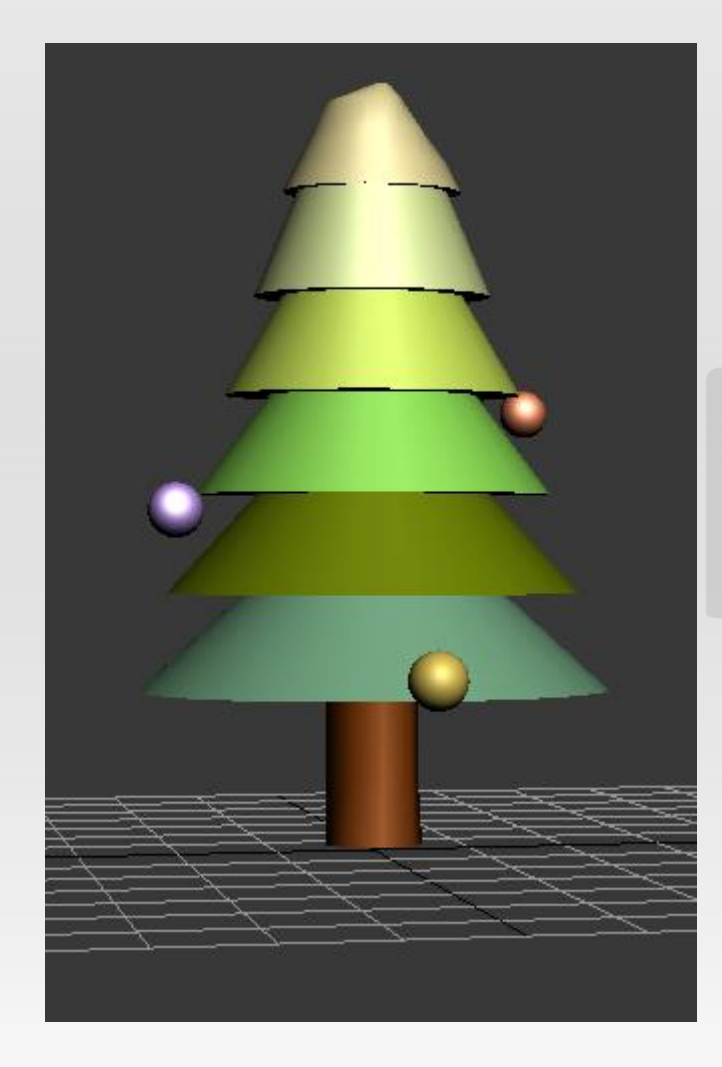

對其他的球體做重覆
的動作

## VISLAB

D

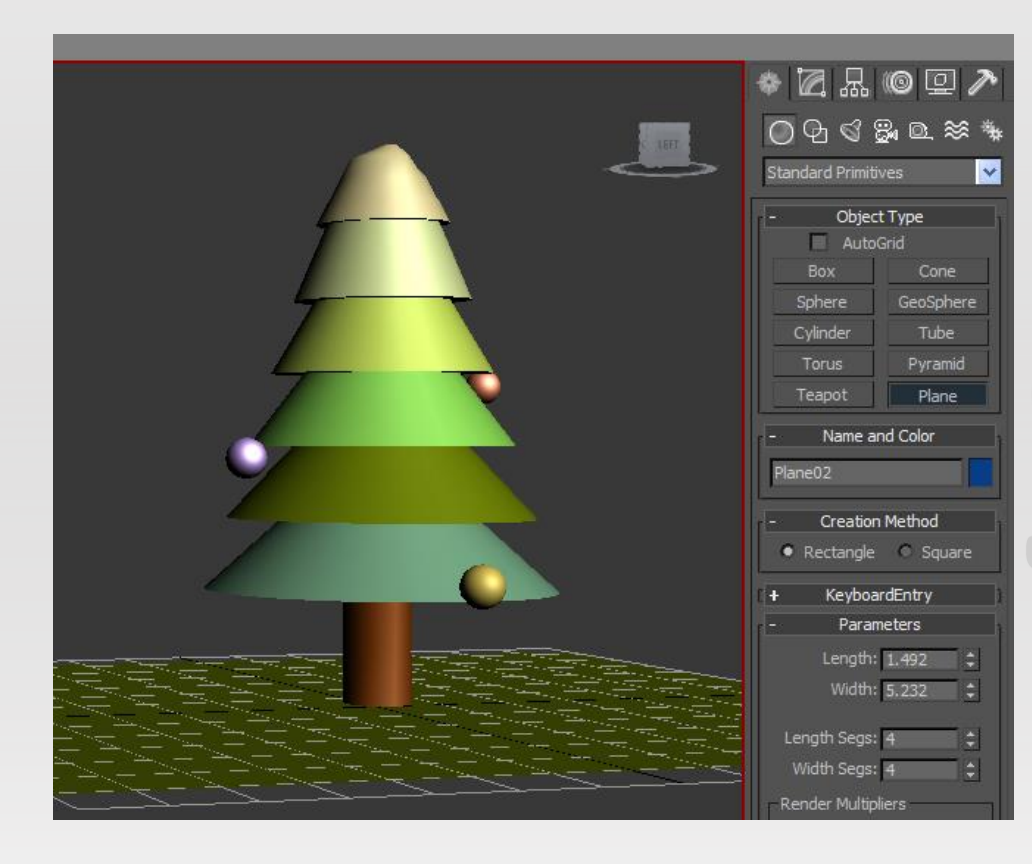

#### •用plane指令幫圖案建 一個底圖

26

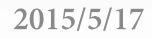

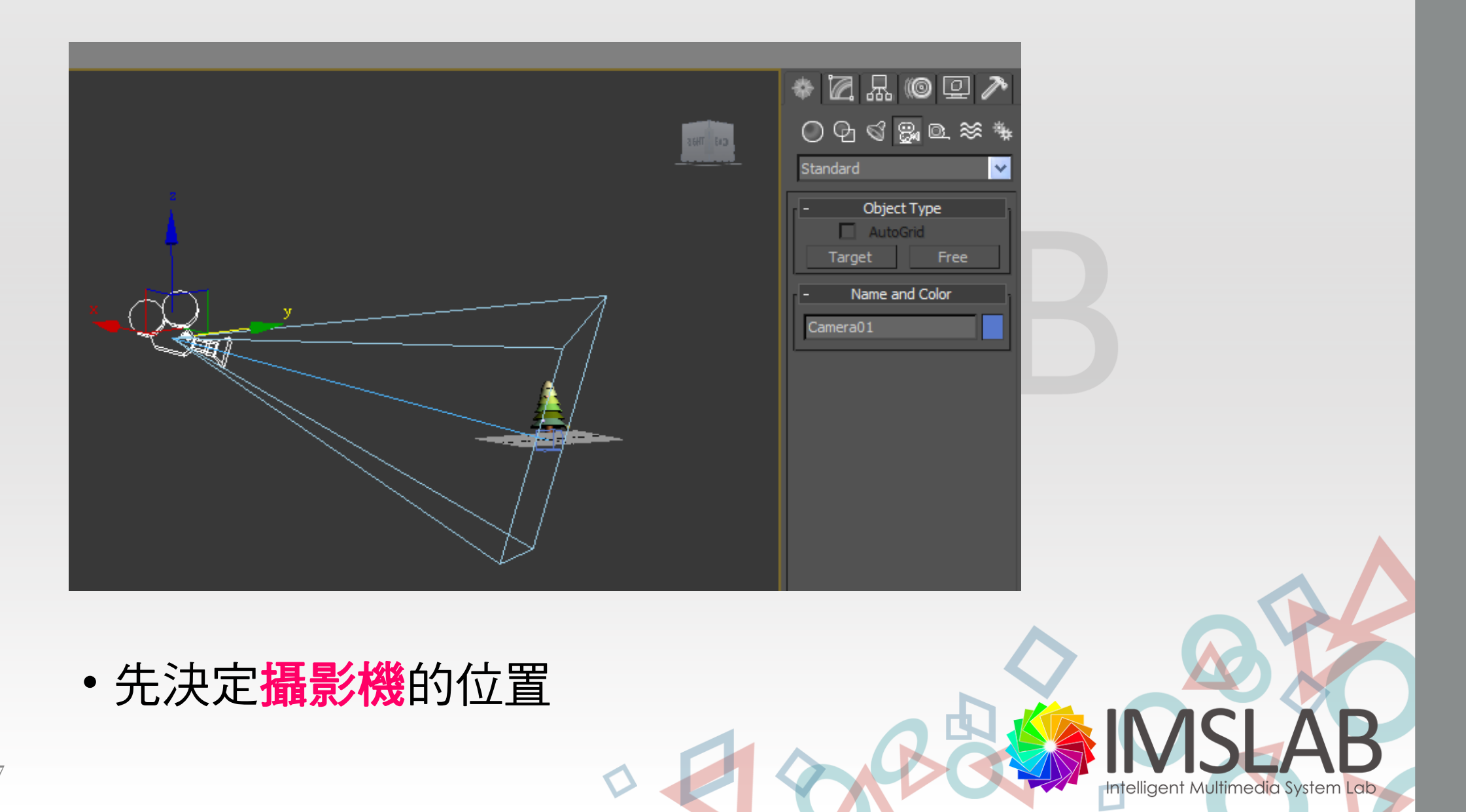

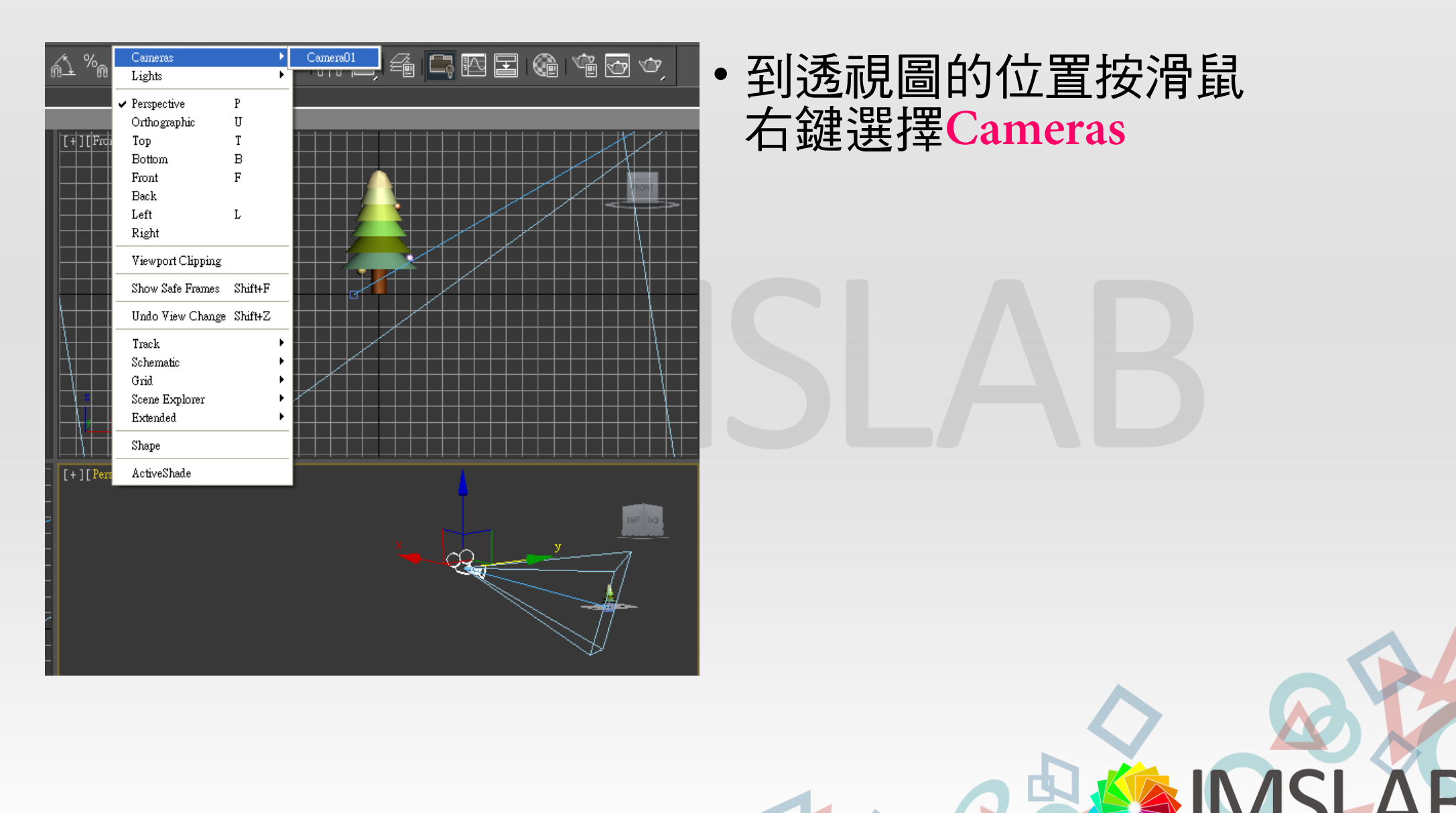

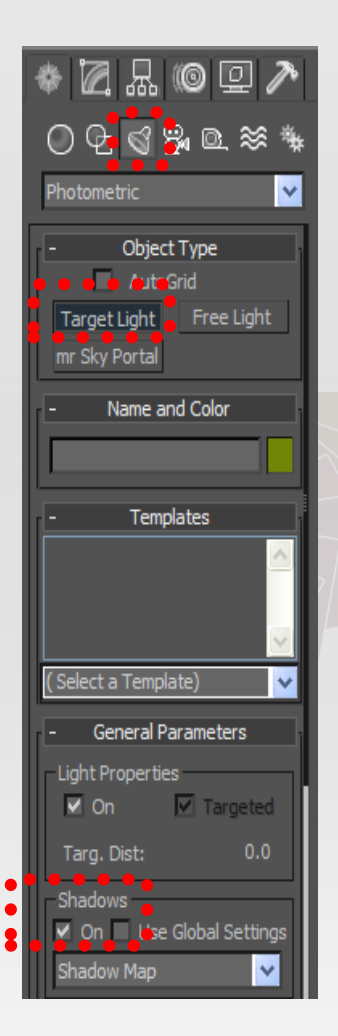

- 接著決定陰影的方向
- 1.light
- 2.Target Light
- 3. Shadows 勾選on

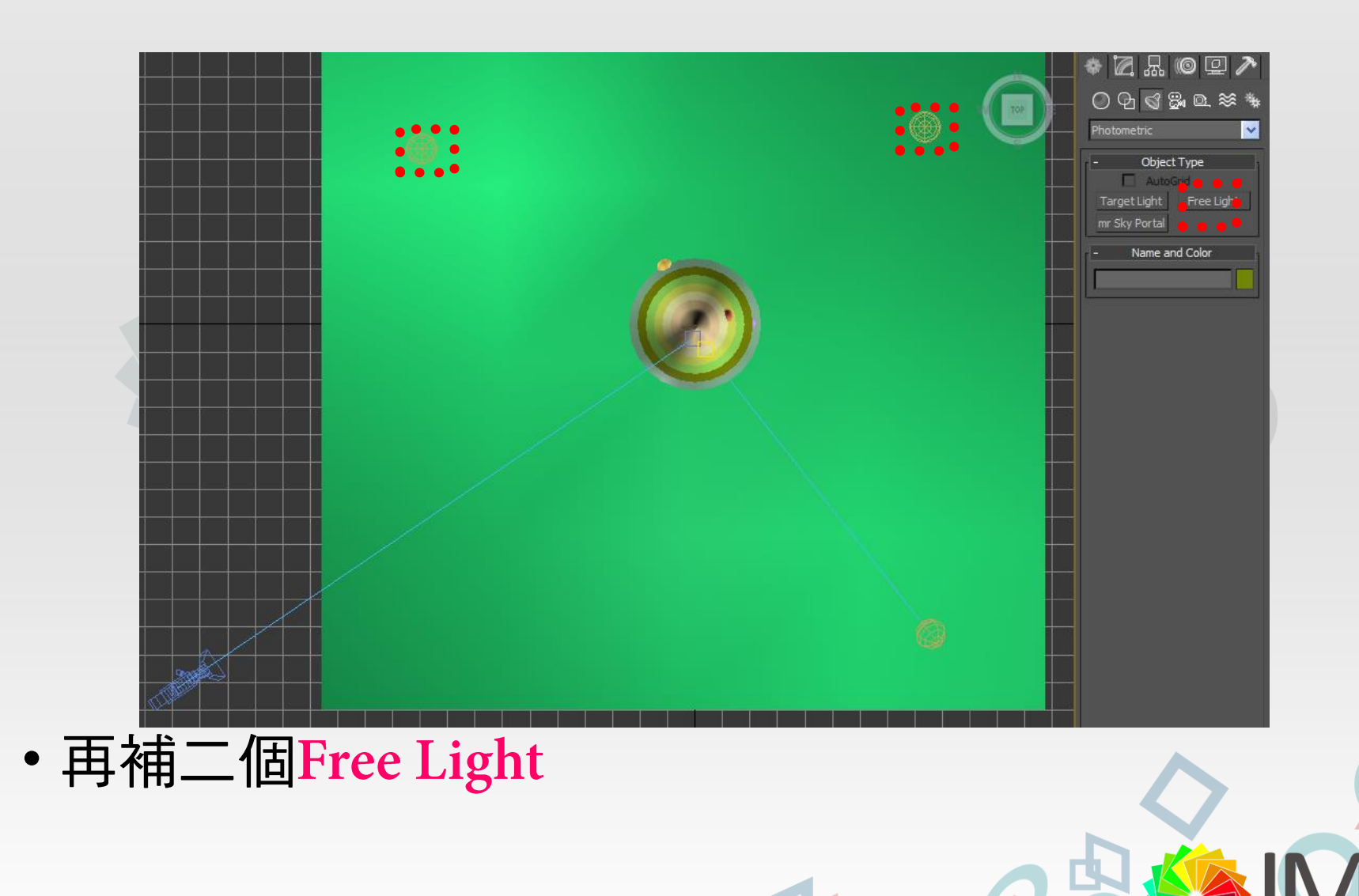

D

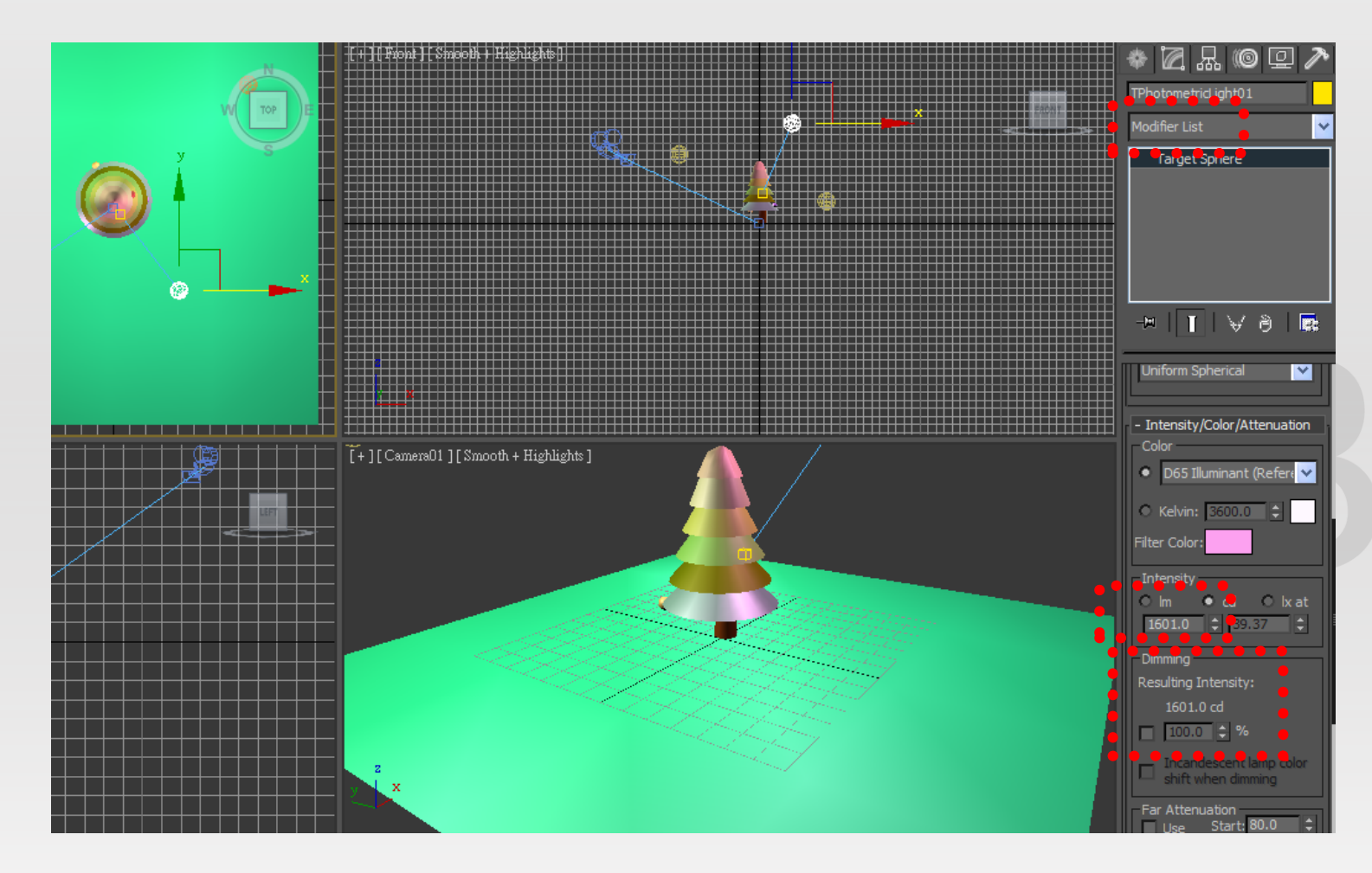

• 在Modifier中調整燈光的強度

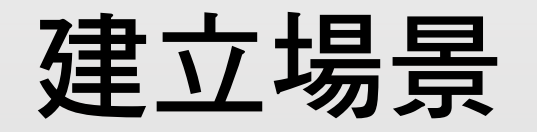

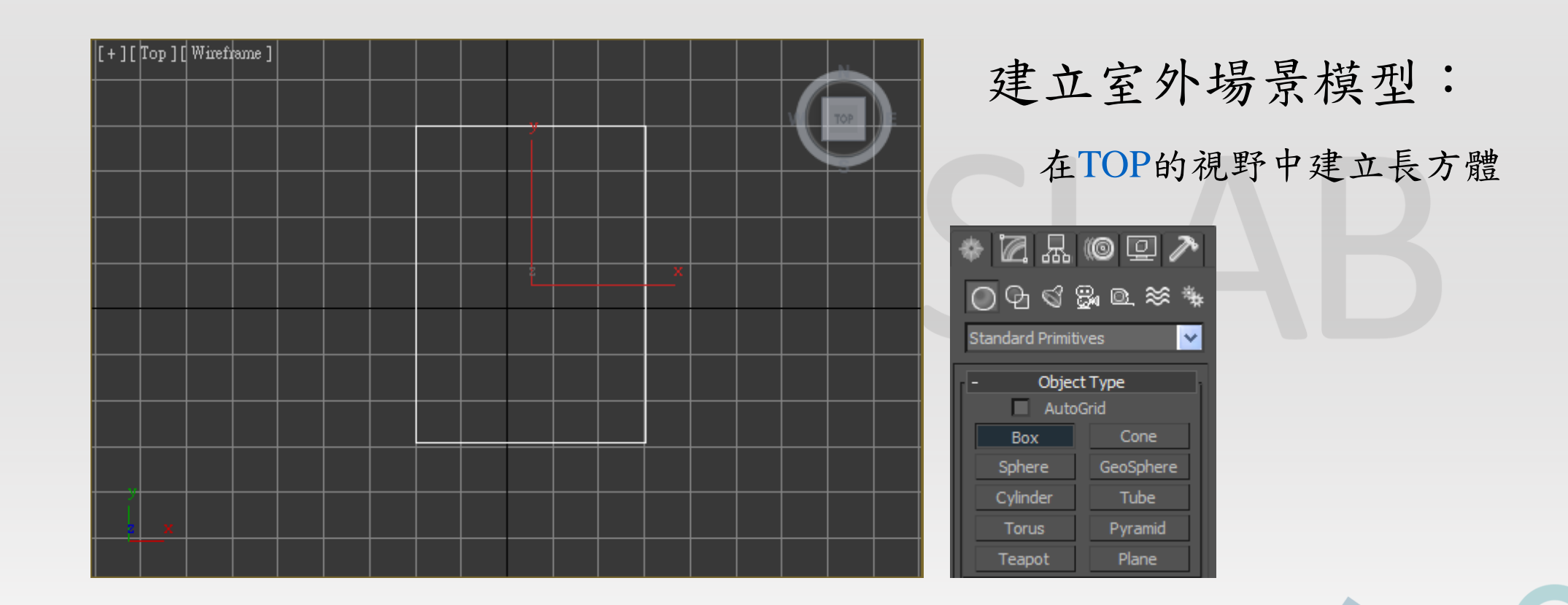

#### 建立場景-房屋形狀

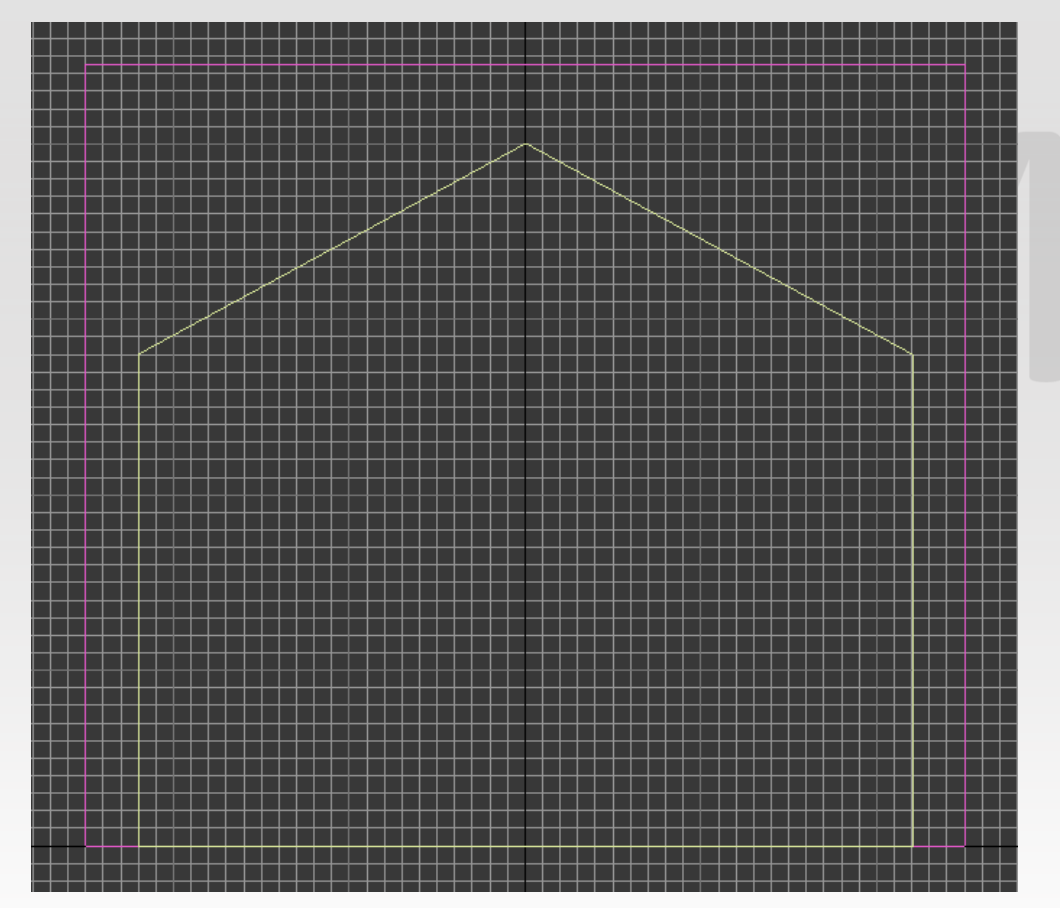

在FRONT視野中建立Spline線,畫出 房屋的形狀,接著切換至TOP視野, 按住Shift鍵,進行拖曳,拉出相同尺 寸的BACK房屋形狀。

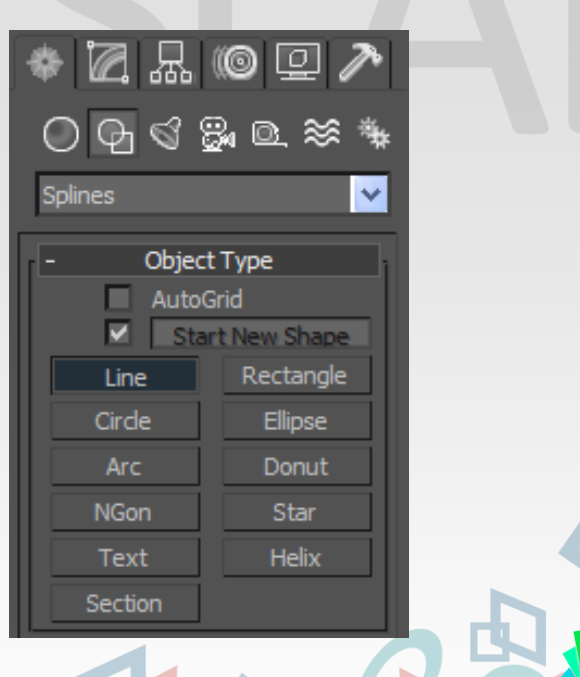

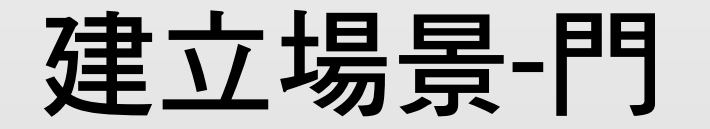

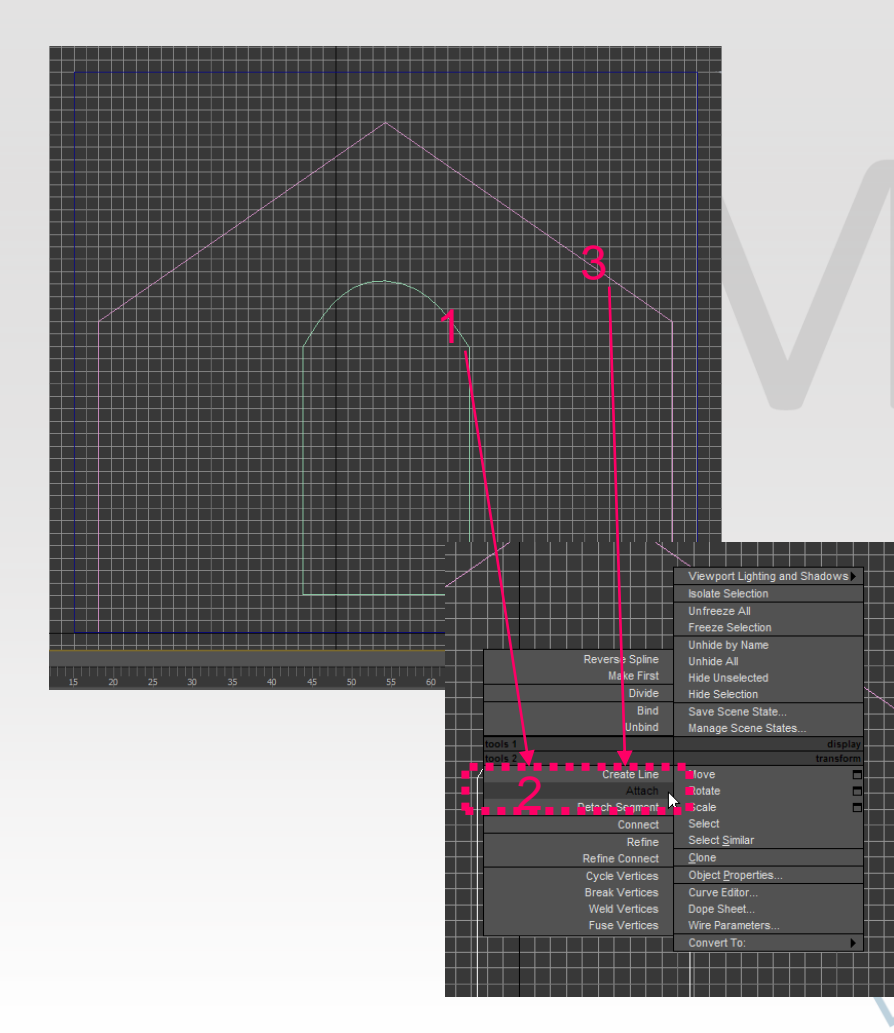

對其中一側的房屋附加建立一扇門, 並且將建立好的Spline線附加成一個 物體。

Ex: 畫好兩個Spline線(1與3),對1按右 鍵,選擇2:Attack,再選取3

建議將門的Spline線做單獨拷貝

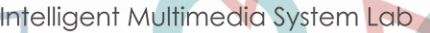

#### 建立場景-建築的厚度

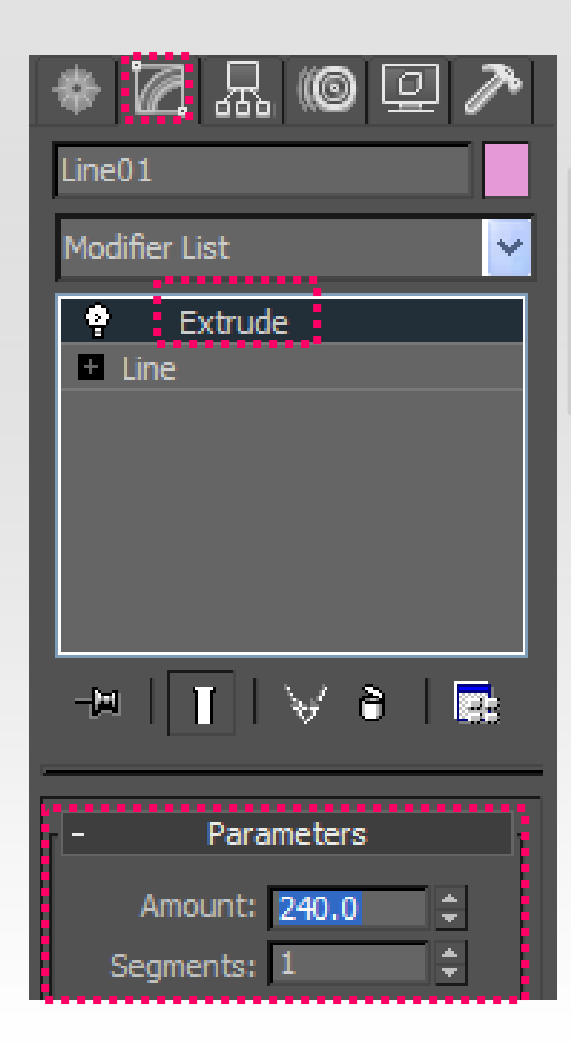

在Modify指令面板中執行Extrude 指令,並設置參數。

#### 建立場景-側面牆

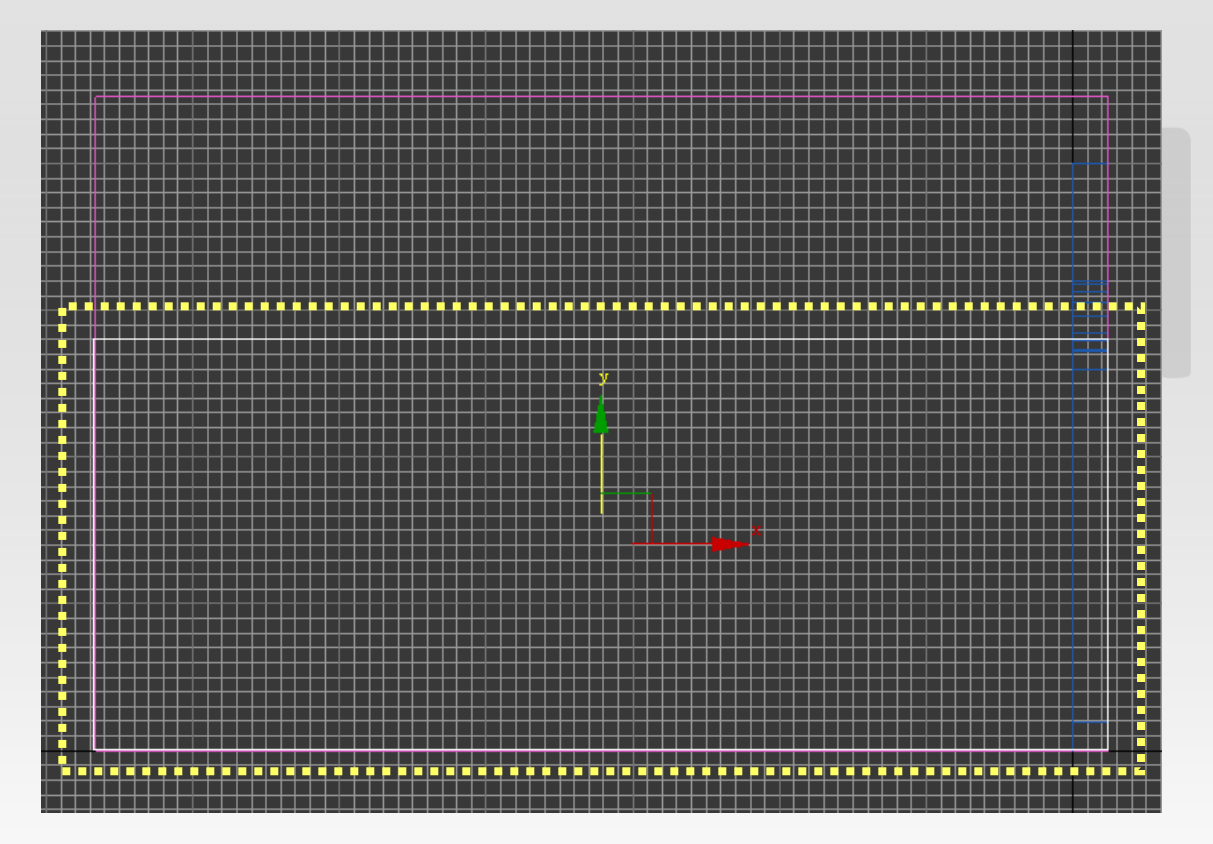

在LEFT視野中建立Spline線,畫出側 面牆壁,並且參數設定其應有的牆壁 厚度,接著按住Shift鍵,進行拖曳, 拉出另一面相同尺寸的側面牆壁。

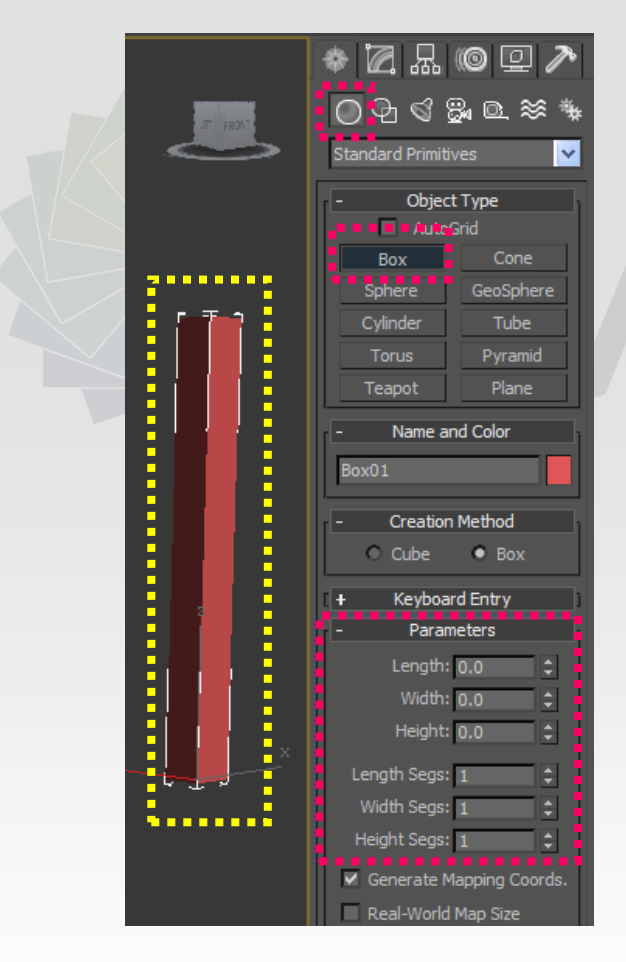

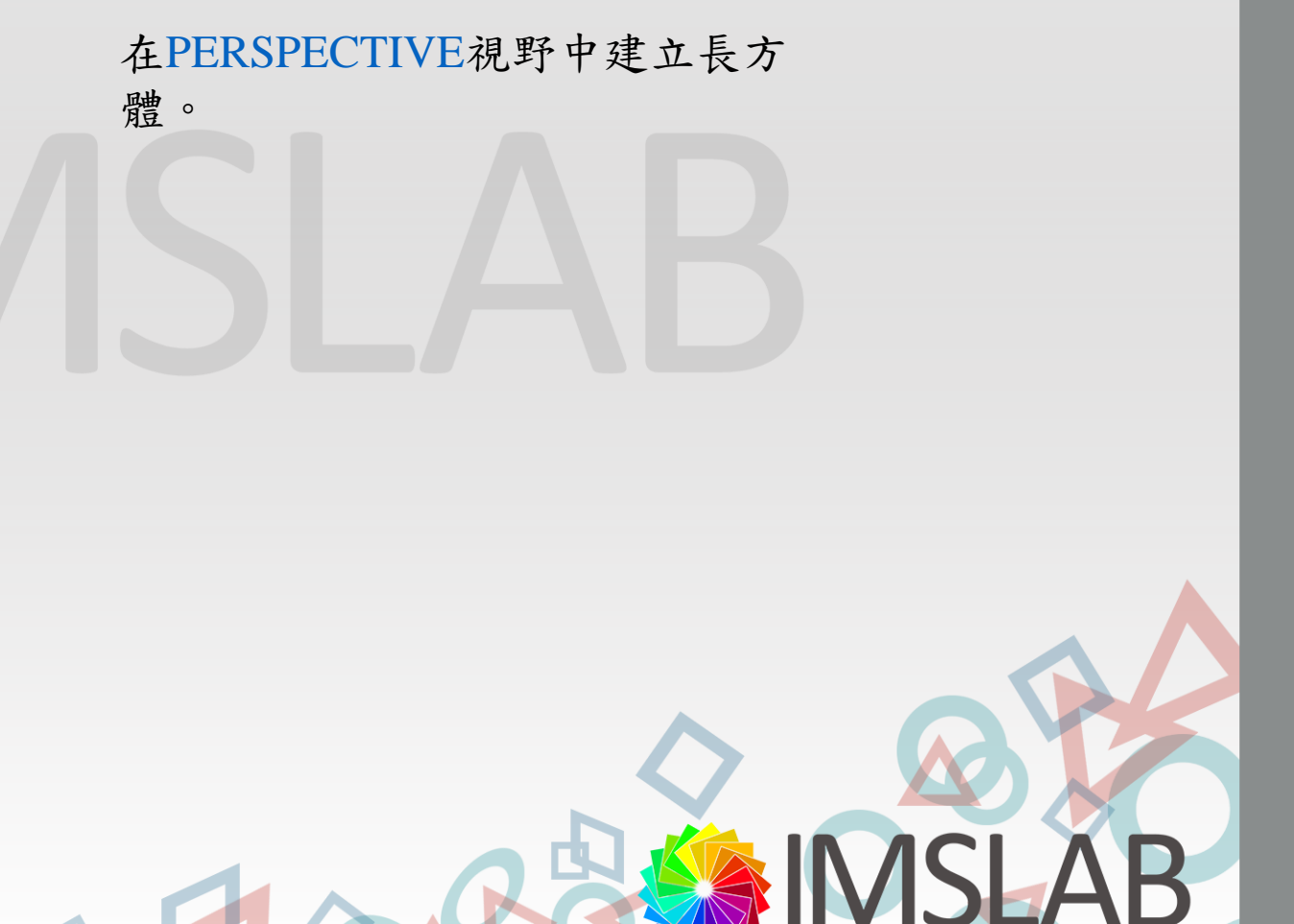

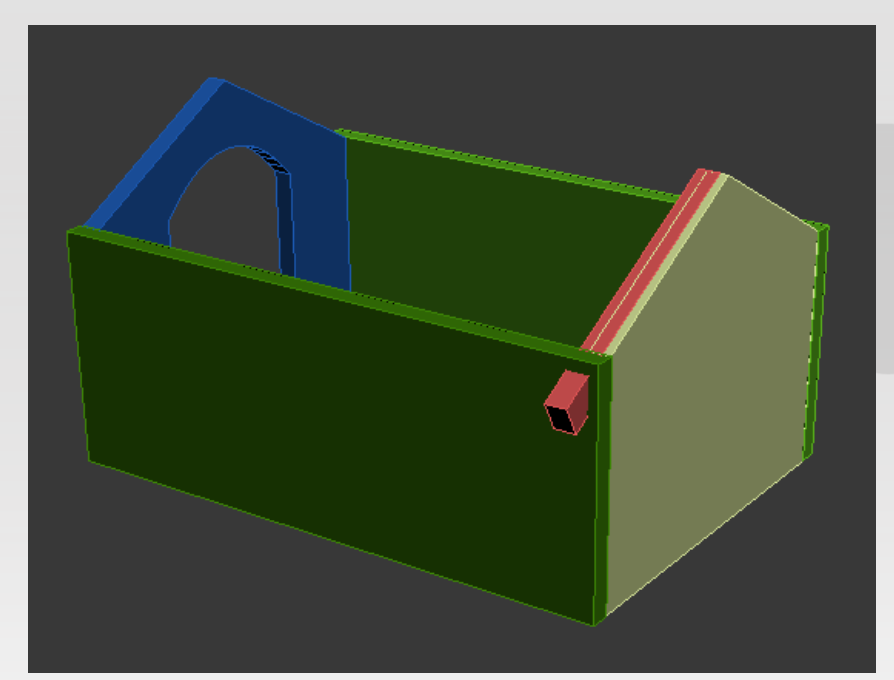

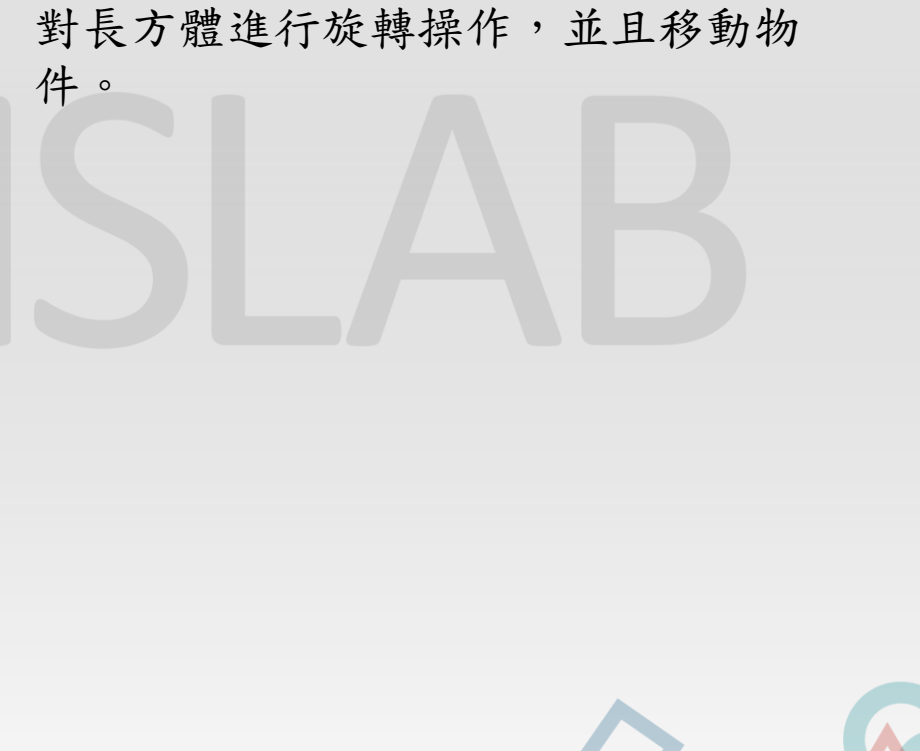

38

Intelligent Multimedia System Lab

D

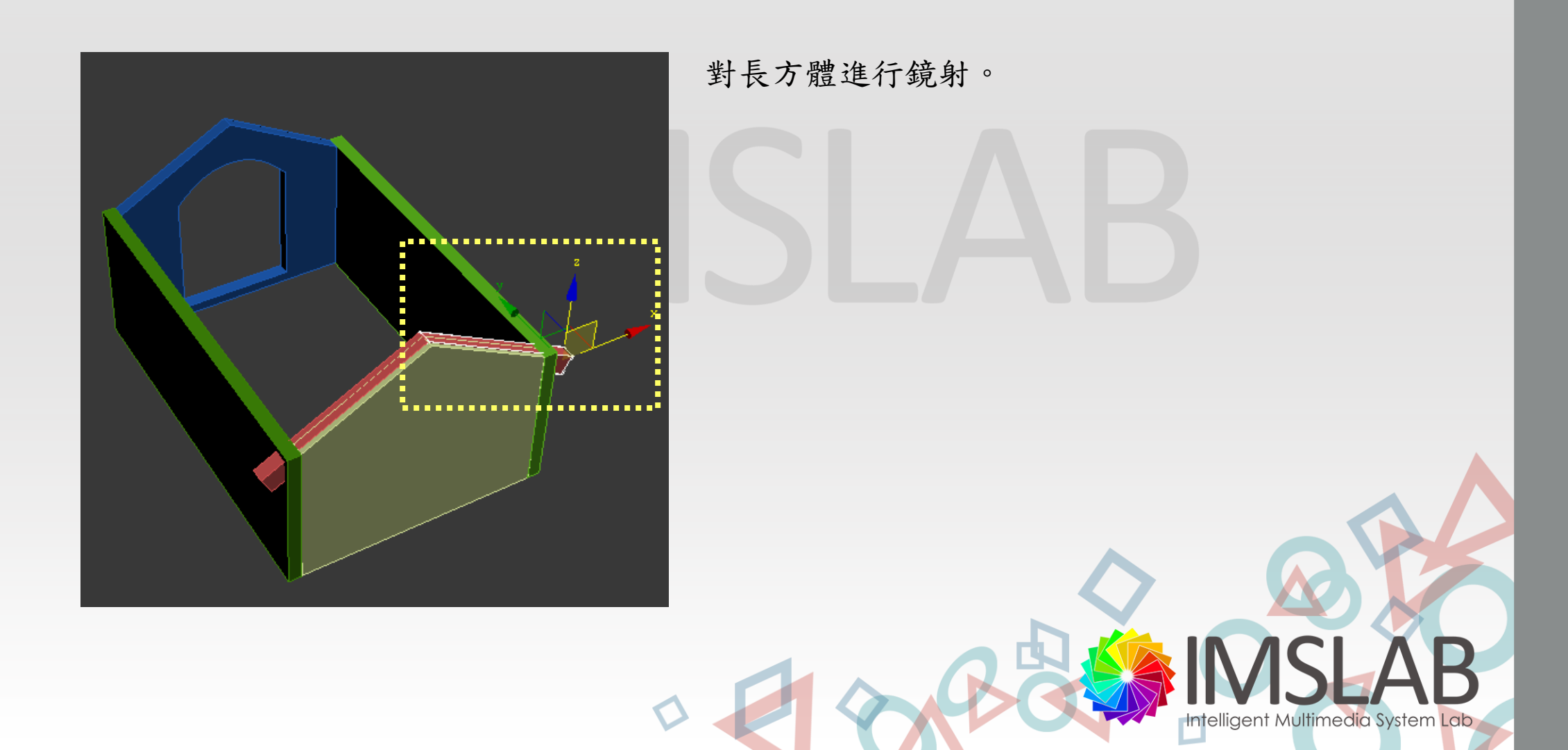

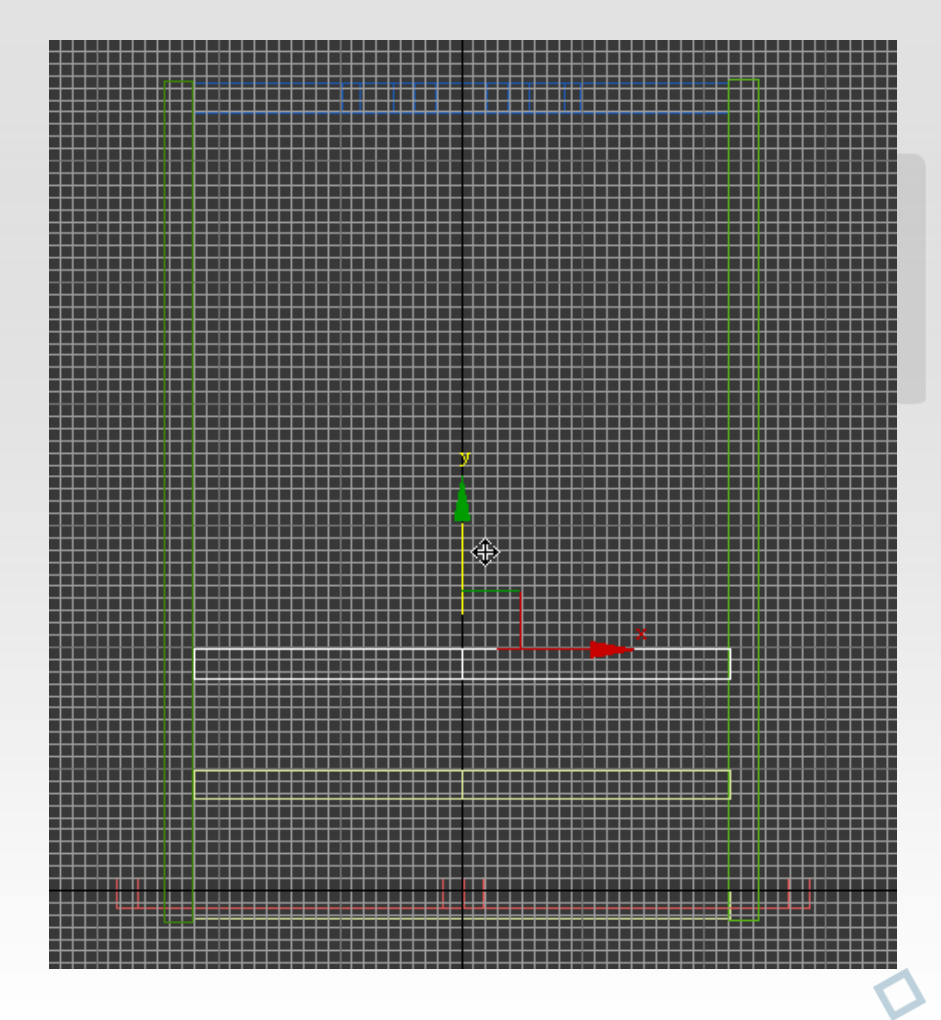

在TOP視野中對長方體按住Shift鍵並 向y軸進行拖曳,重覆此動作複製多個 屋頂支架。

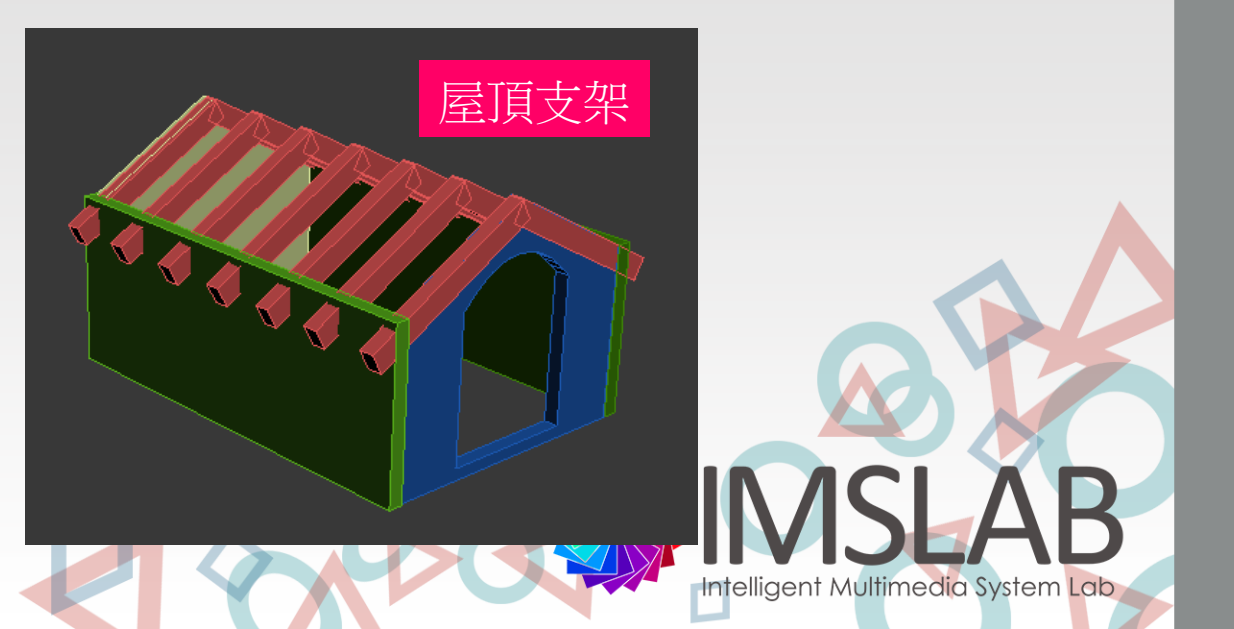

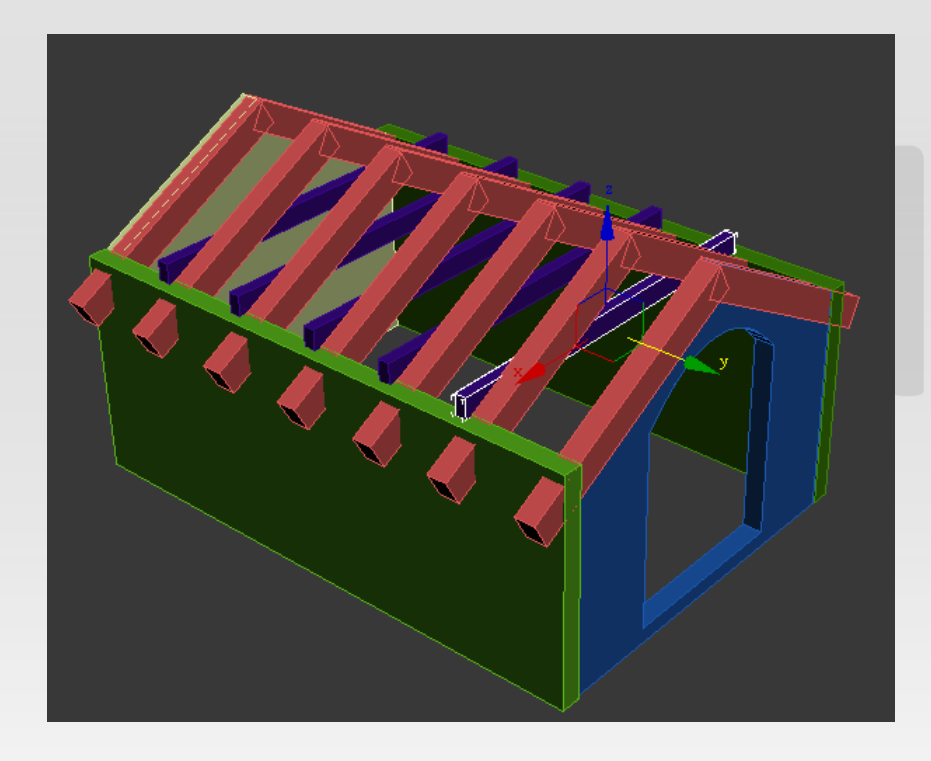

屋頂支架。

SLAB

D

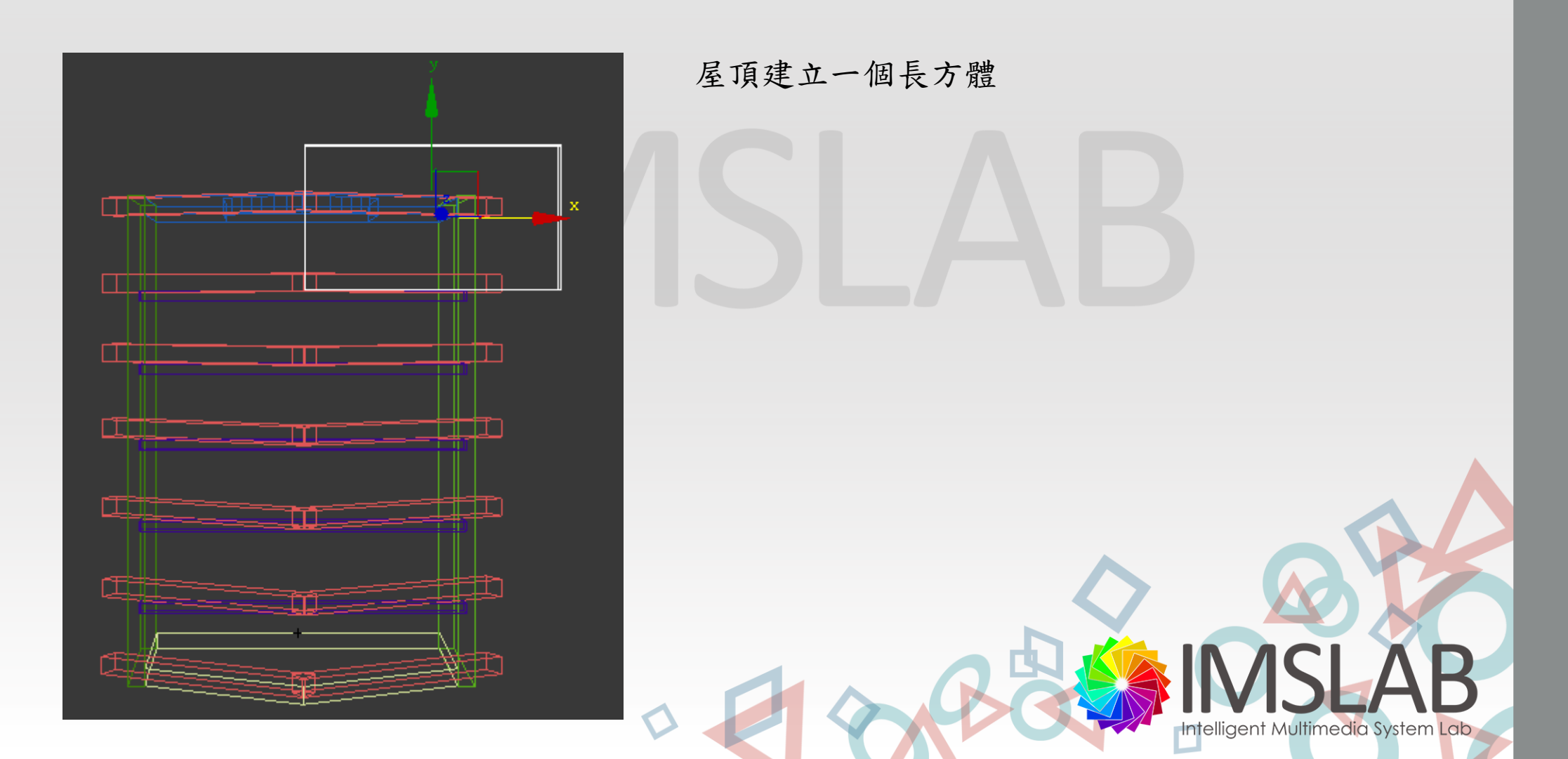

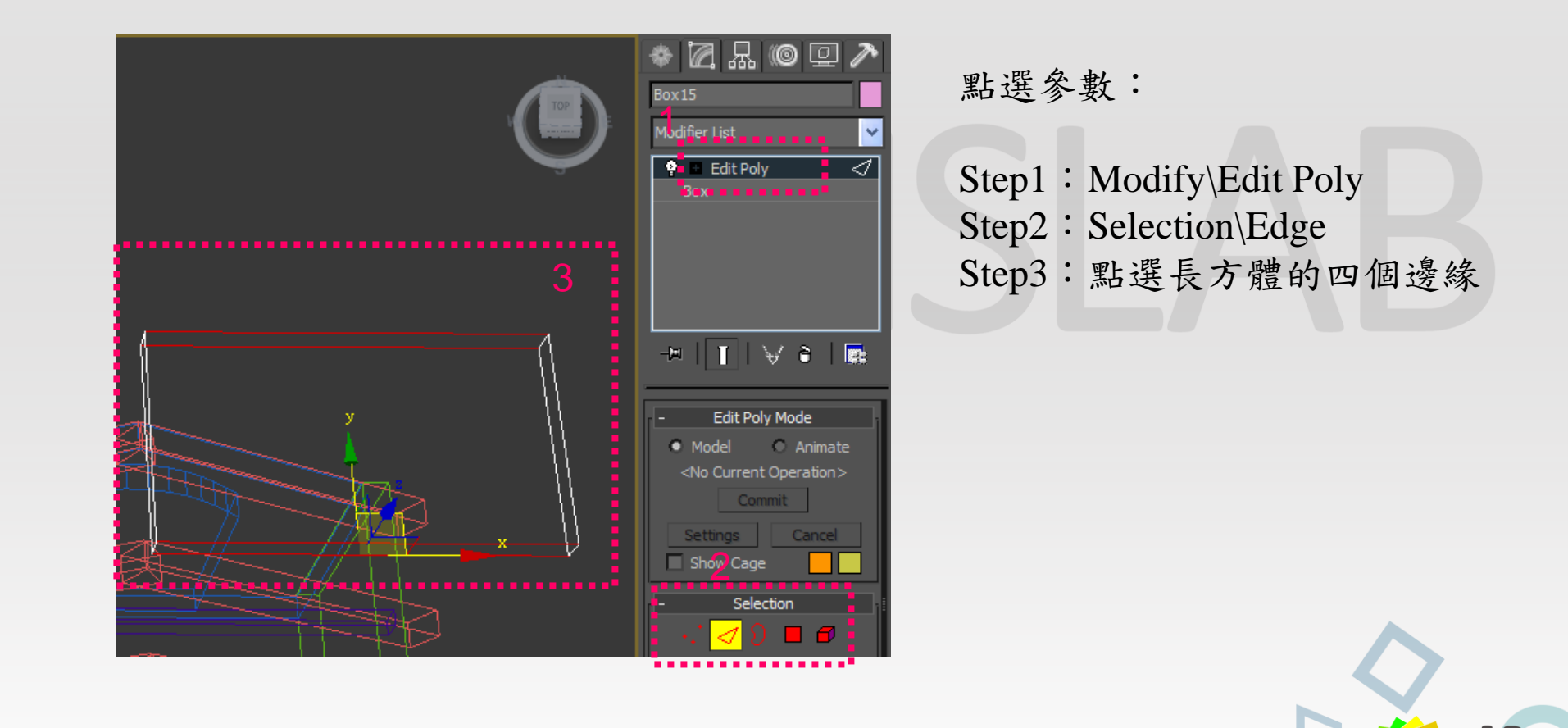

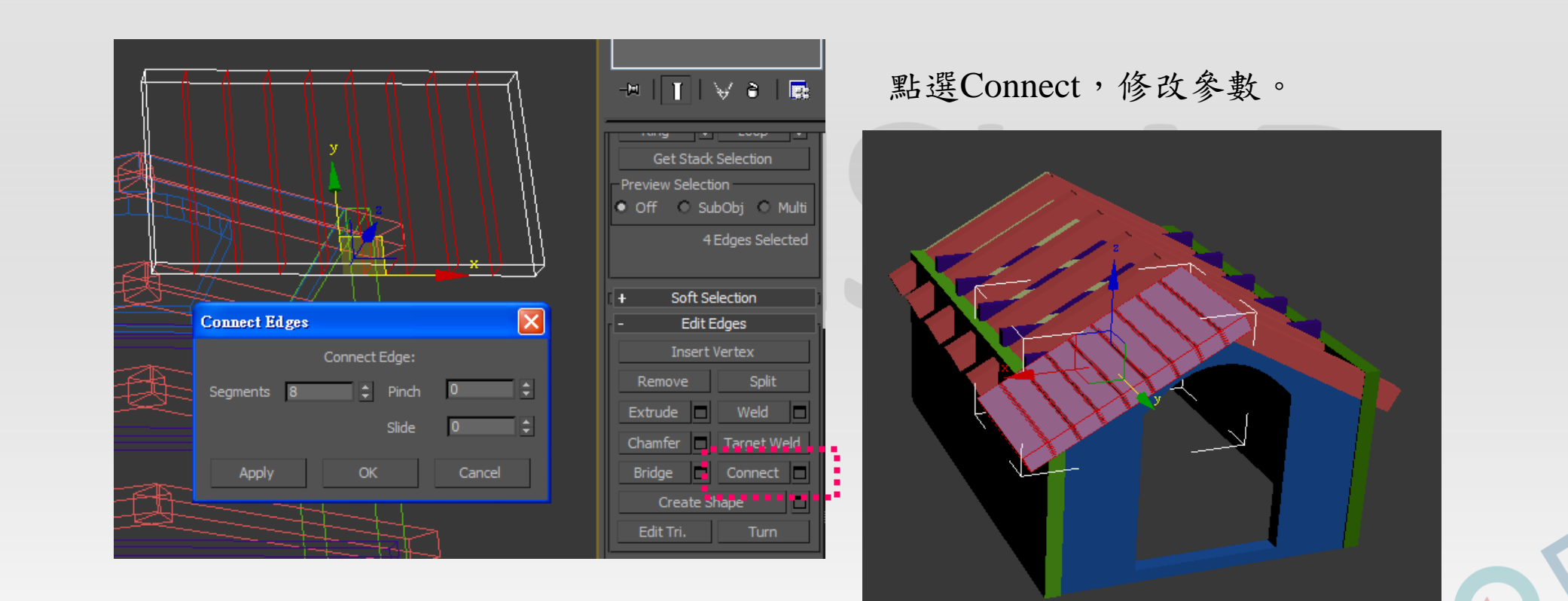

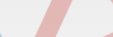

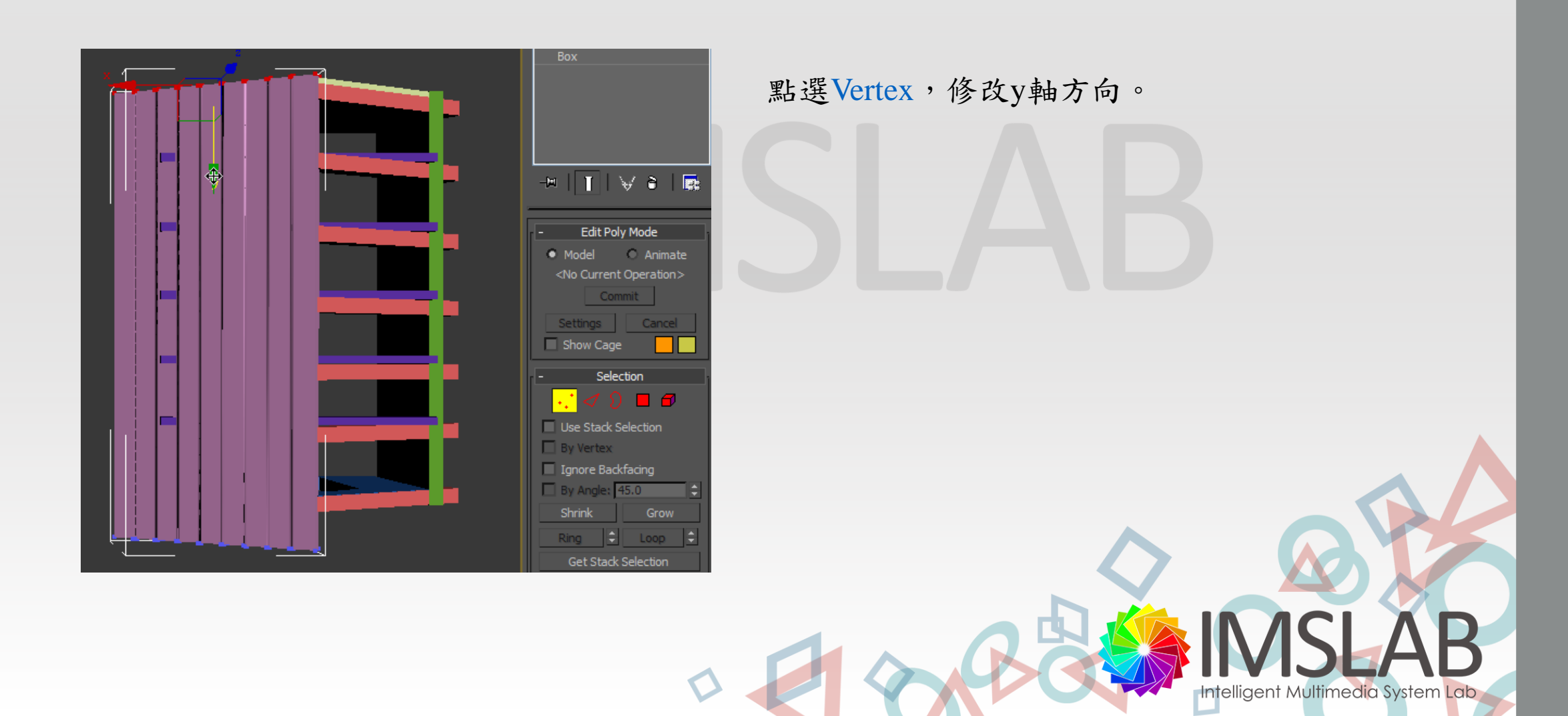

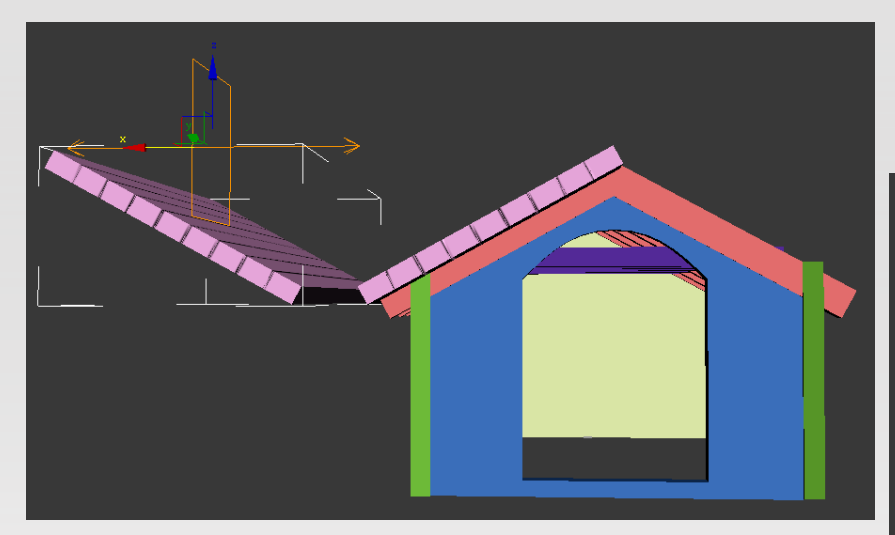

對屋頂進行拷貝、鏡射,並且移動至 適當的位置。

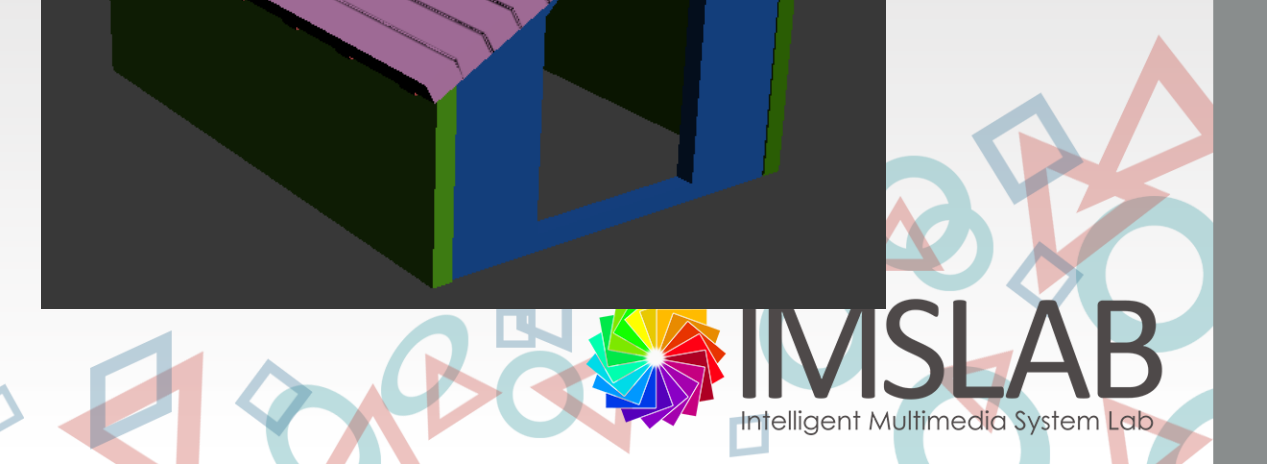

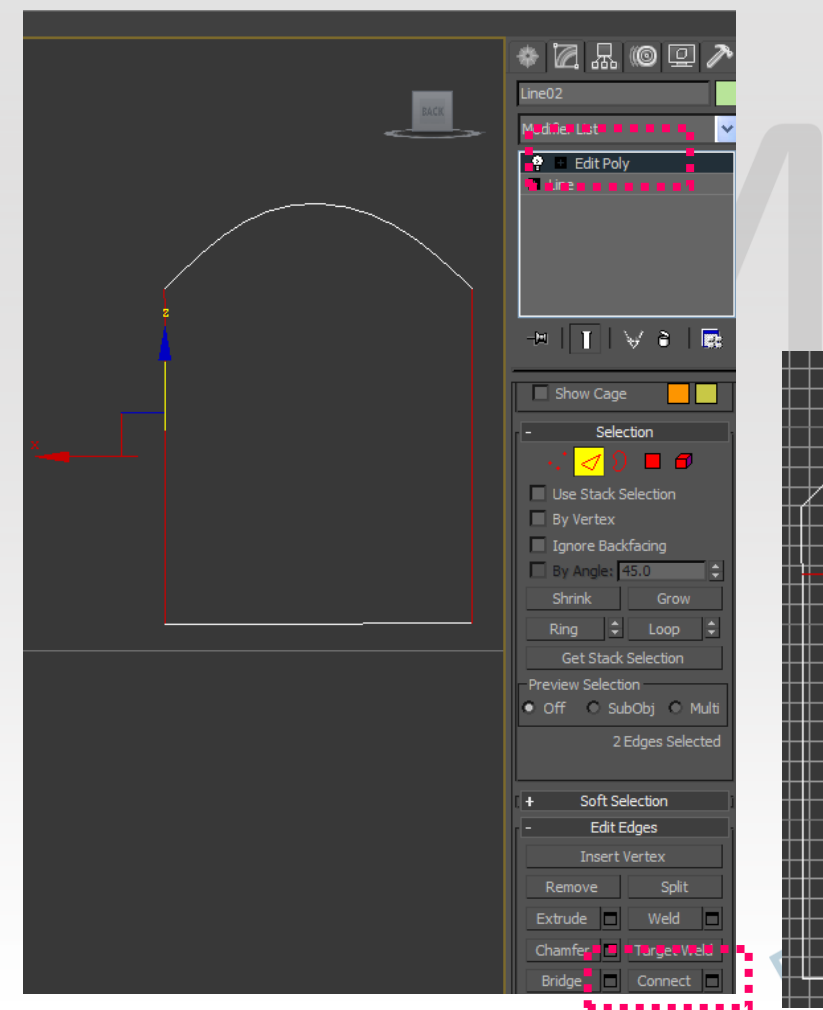

對門進行修改: Step1:Modify\Edit Poly Step2:Selection\Edge Step3:Connect (Segments:1) Step4:Chamfer (Amount:40)

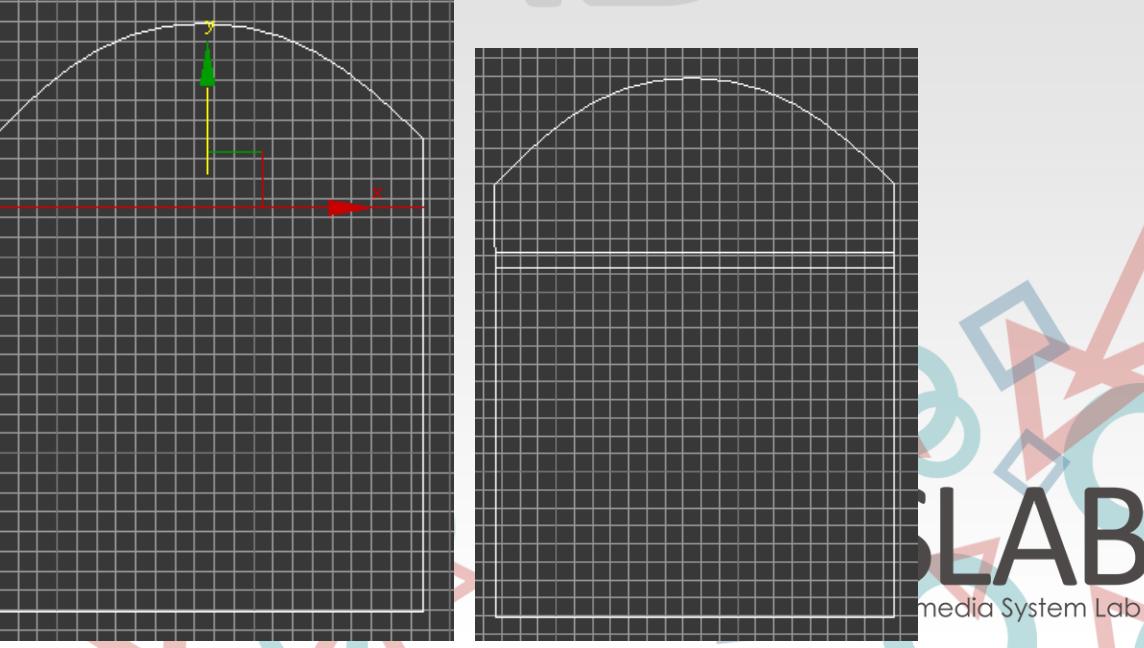

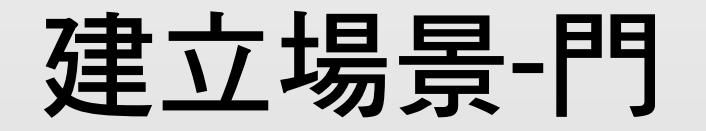

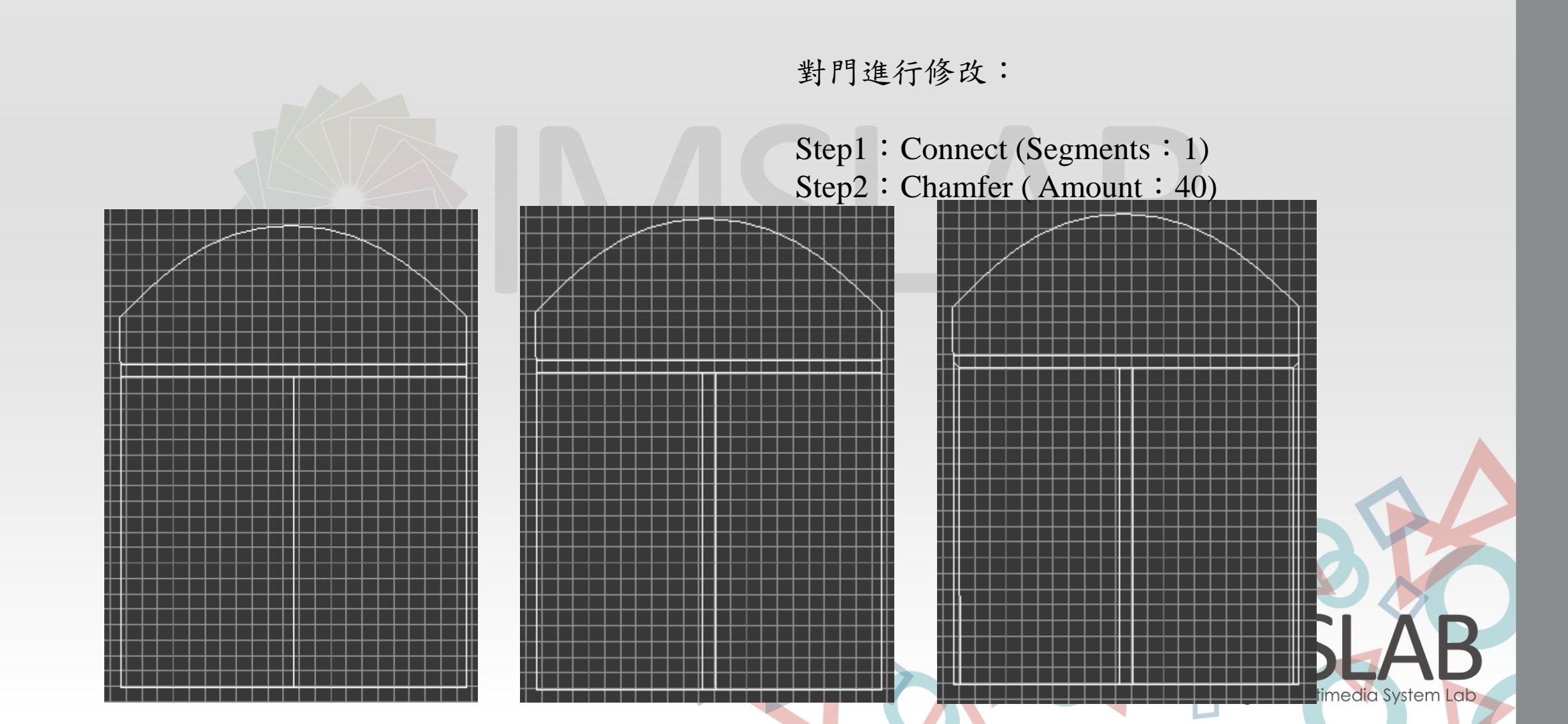

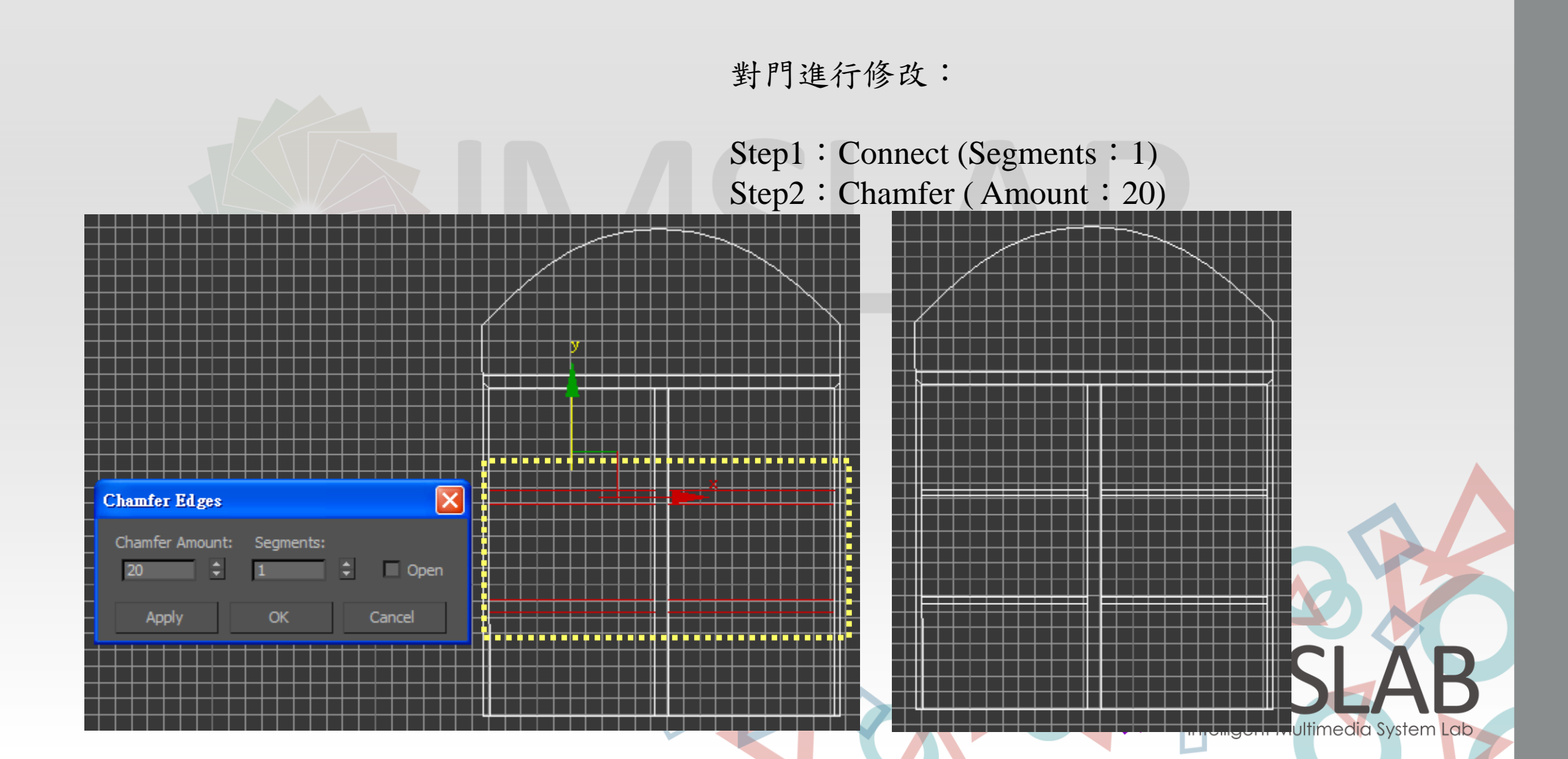

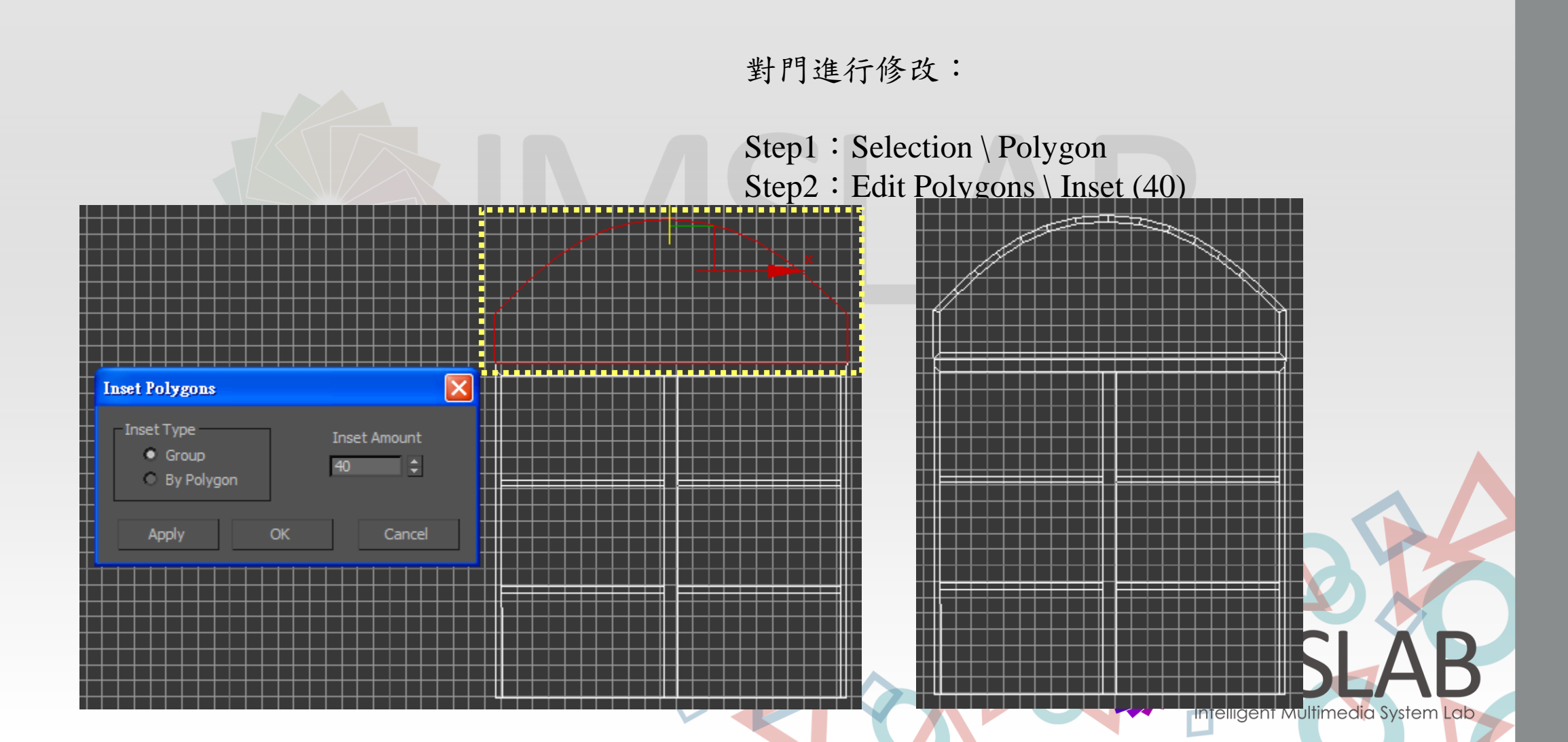

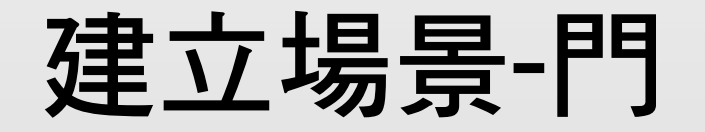

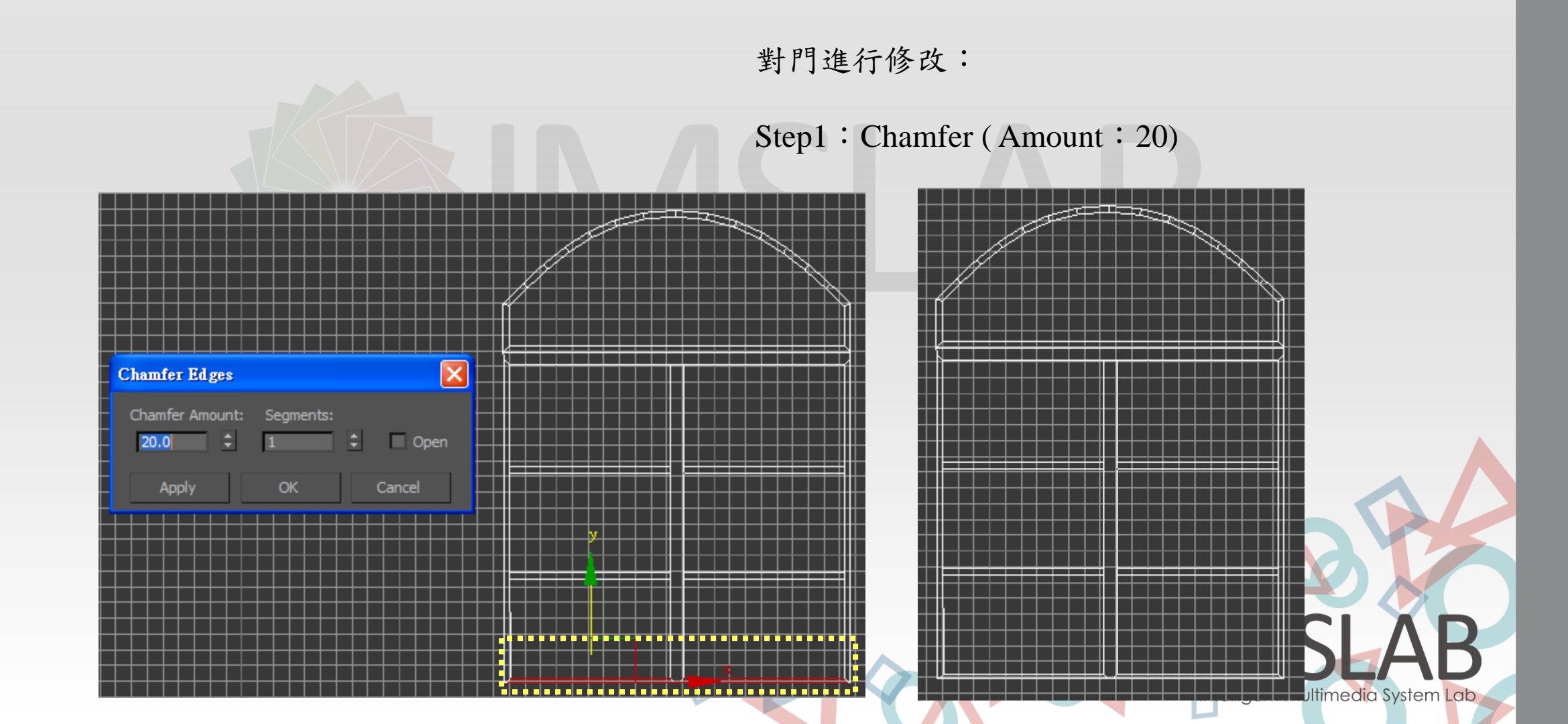

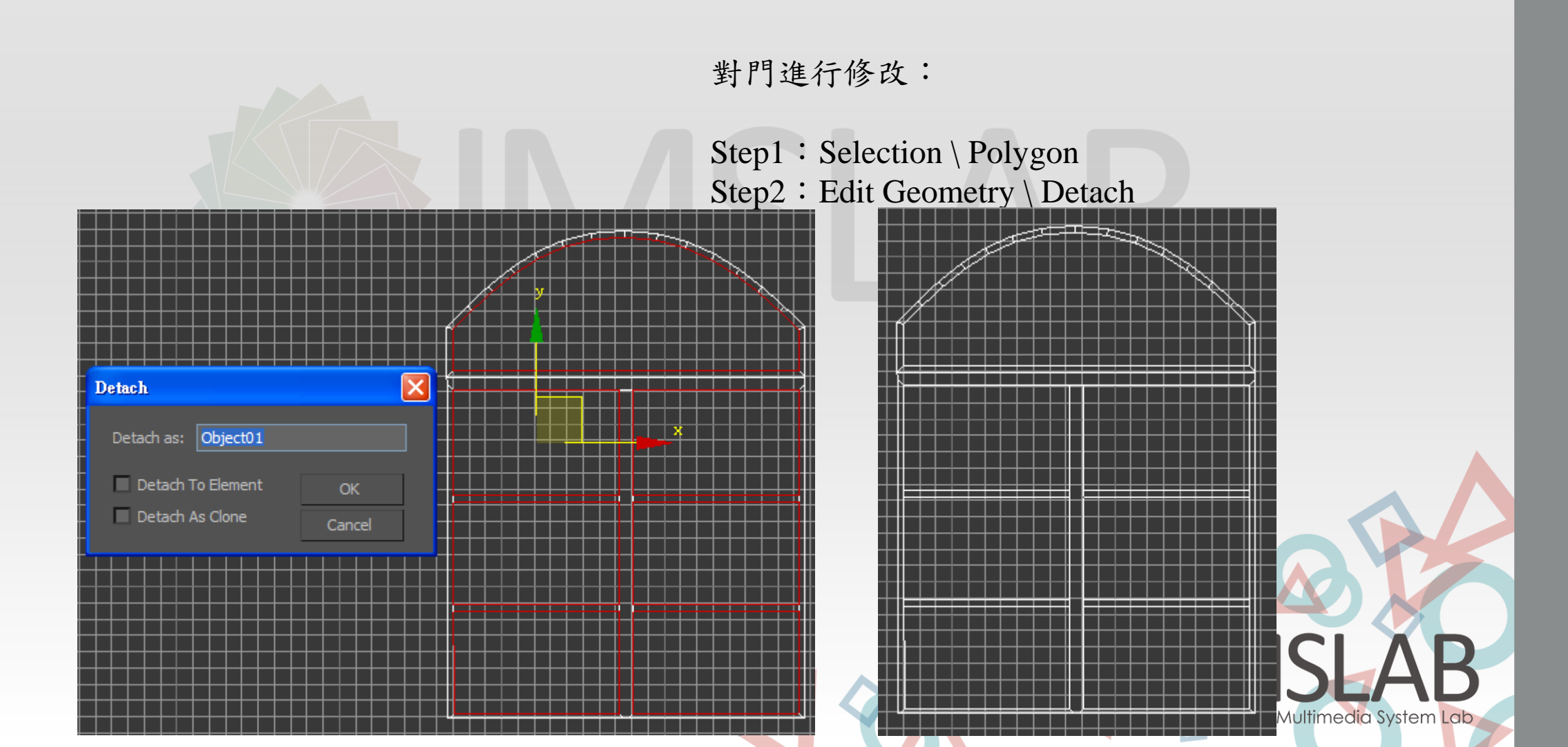

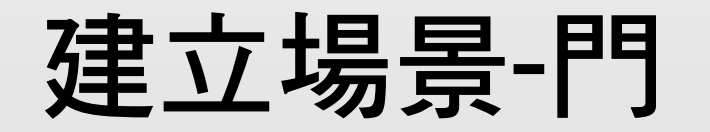

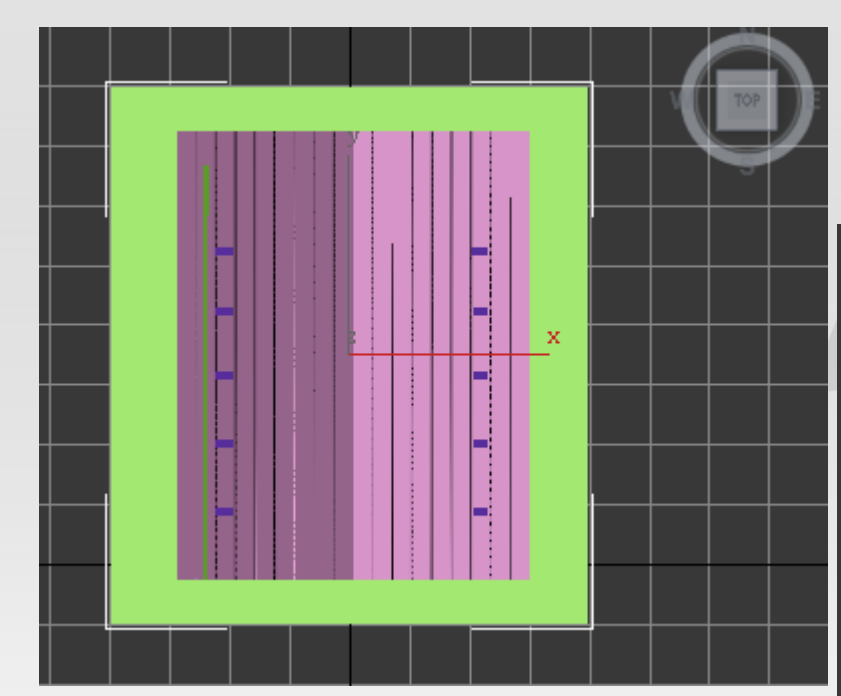

在TOP視野中建立plane當成底

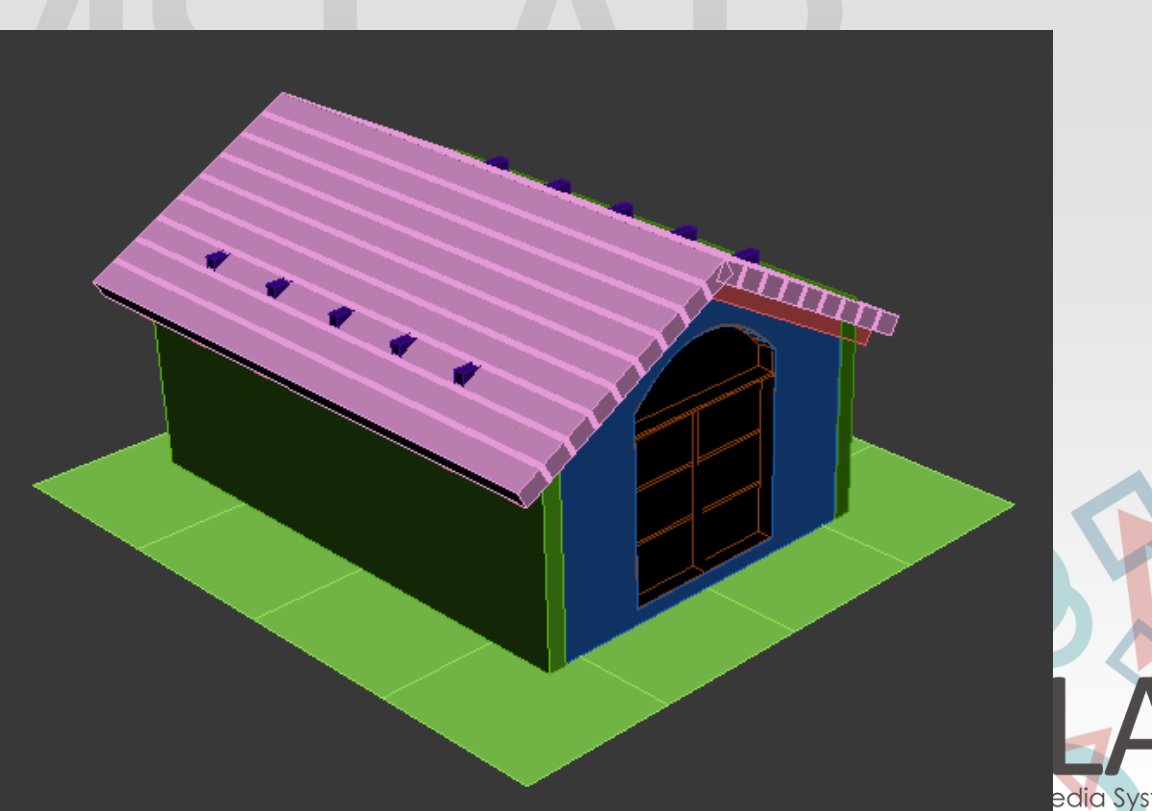

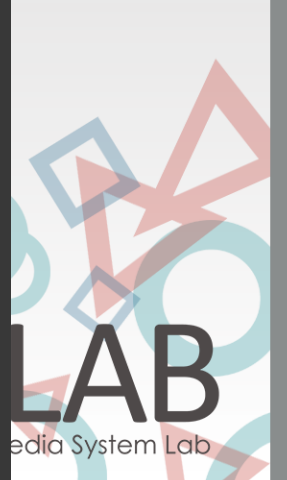

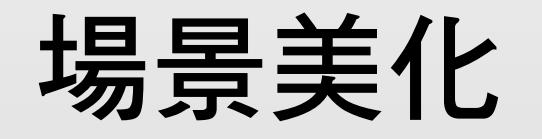

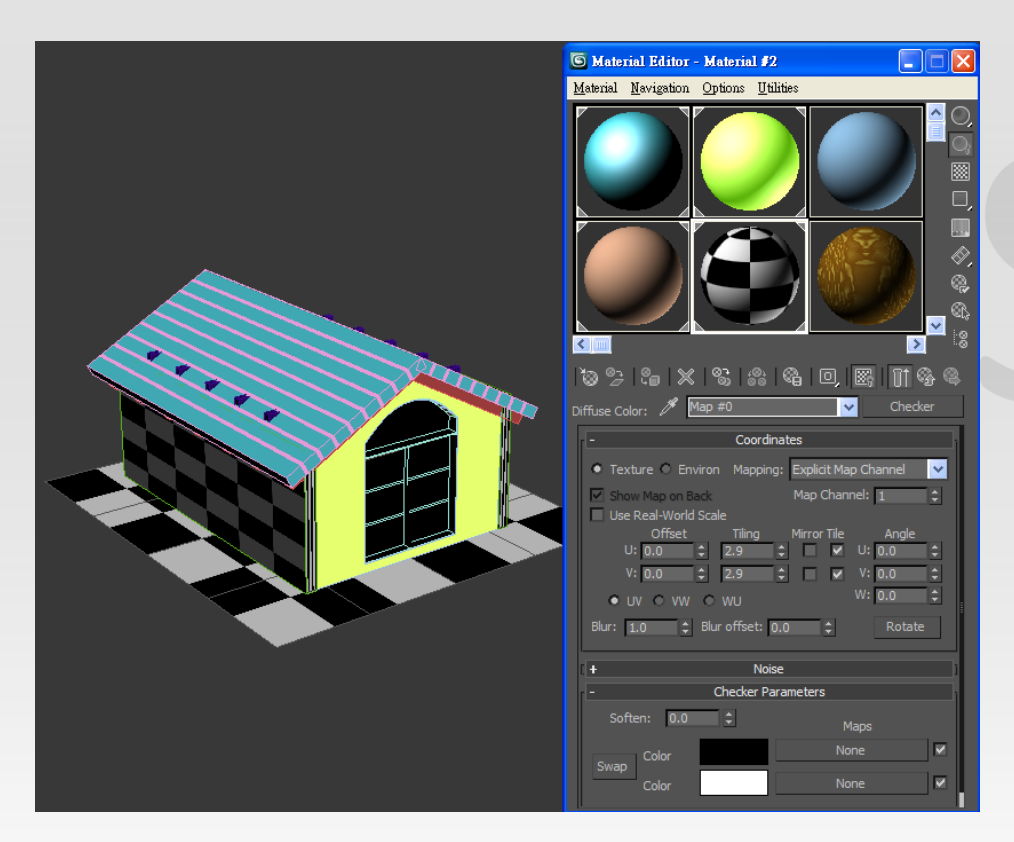

- 1.Rendering \ Material Editor
- 2.Diffuse \ None \ Map Browser

#### 3.使用素材:

點選物件\點選數材\Show Standard Map in the Viewport

## 場景打光

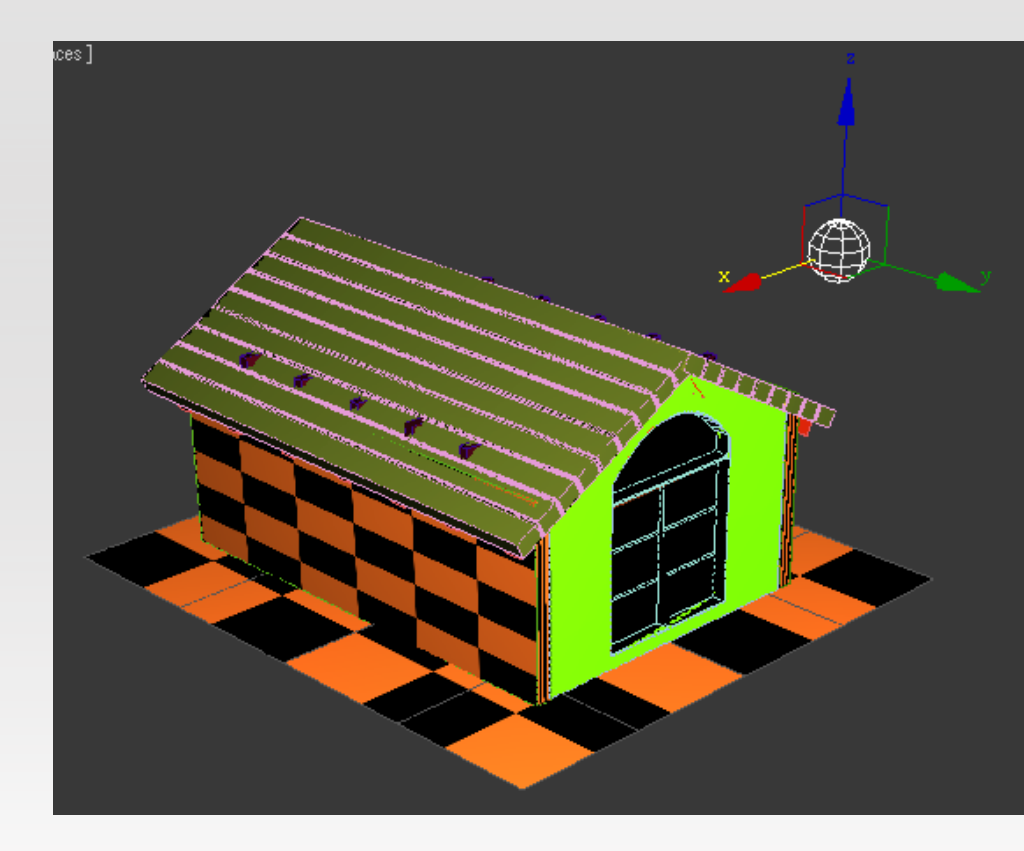

Step1 : Light \ Photometric \ Free Light

Step2: 置於建築物附近

Step3 : Templates\100W Bulb

Step4: Dimming\提高強度